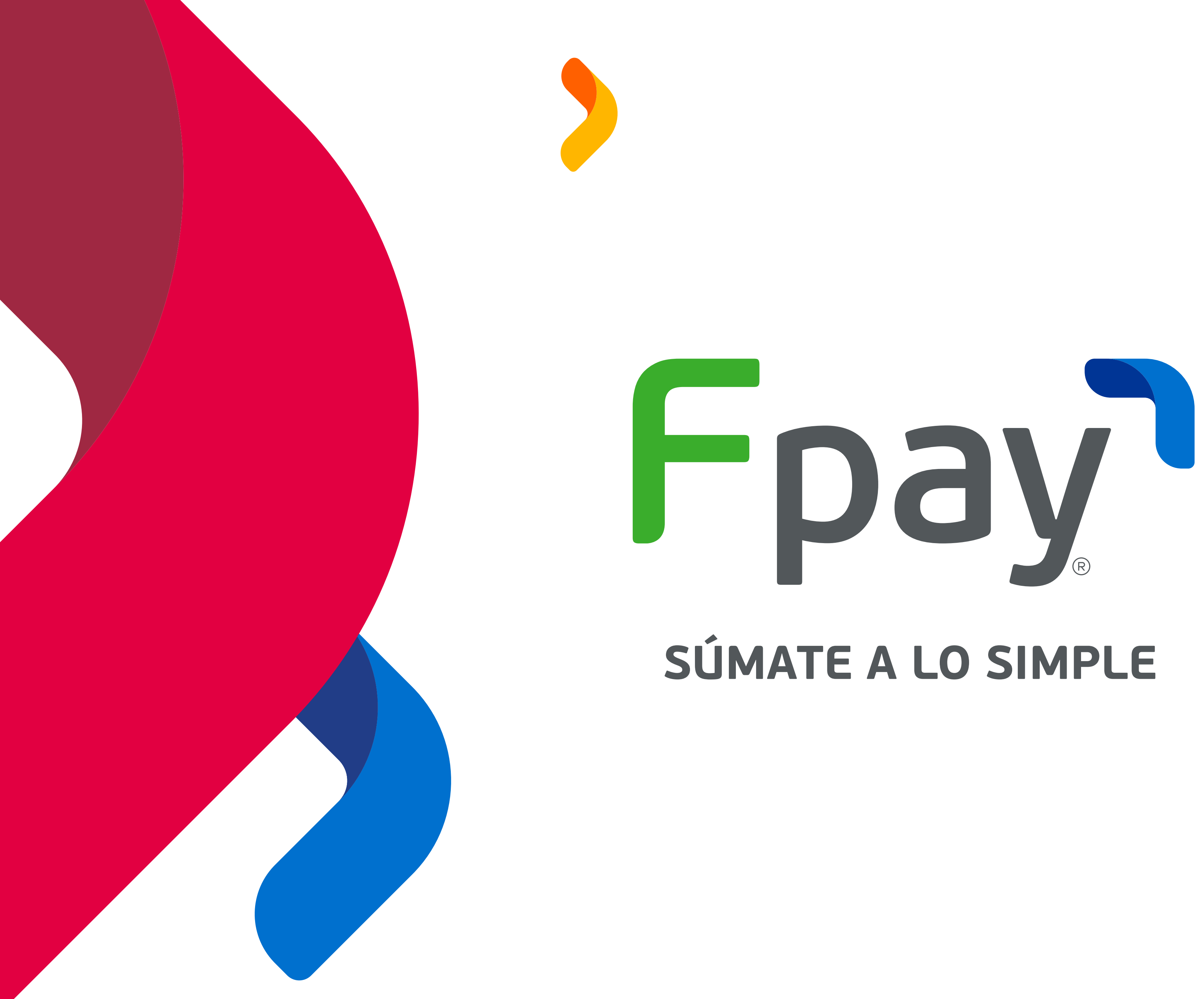

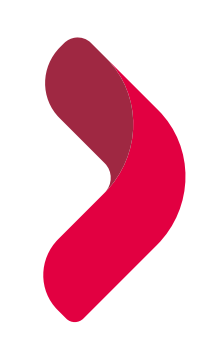

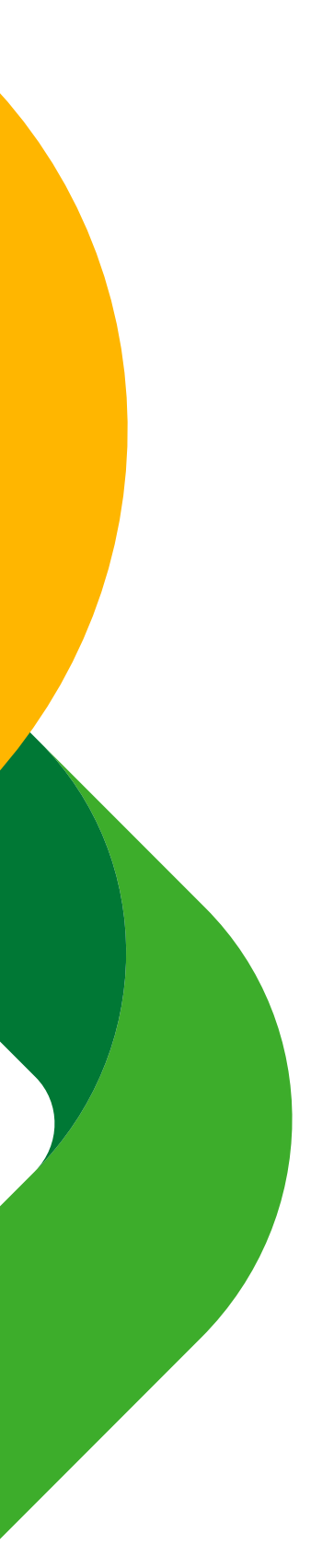

# BIENVENIDO A FPAY!

## **La solución digital de cobro y pago** que simplificará la experiencia para tus clientes

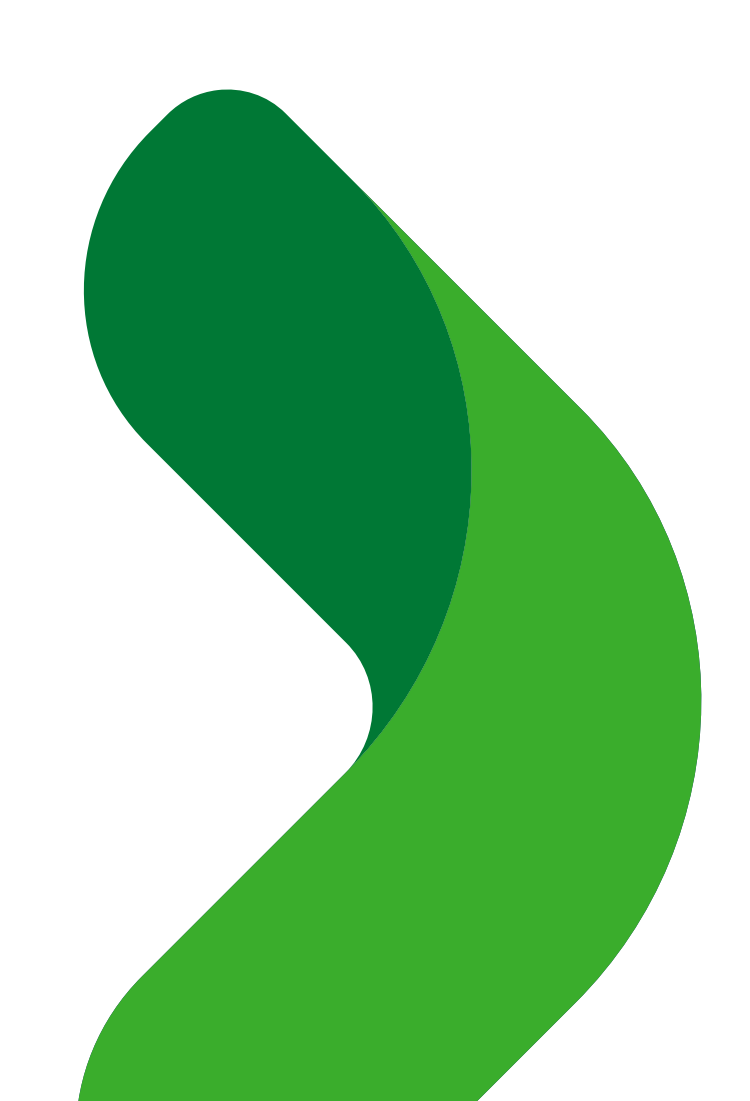

| Fpay Comercios       Buscar         Resumen       Descarga, imprime tu QR y súmate a lo simple         Transacciones       Fpay Comercios         Cobrar con QR       Figs (Comercios)         Retiros       Figs (Comercios)         Descarga, imprime tu QR y súmate a lo simple         Figs (Comercios)       Figs (Comercios)         Cobrar con QR       Figs (Comercios)         Retiros       Figs (Comercios)         Descarga, imprime tu QR y súmate a lo simple         Figs (Comercios)       Figs (Comercios)         Descarga, imprime tu QR y súmate a lo simple         Figs (Comercios)       Figs (Comercios)         Cobrar con QR       Figs (Comercios)         Retiros       Figs (Comercios)         Descarga (Comercios)       Figs (Comercios)         Figs (Comercios)       Figs (Comercios)         Transacciones       Figs (Comercios)         Cobra con QR       Figs (Comercios)         Retiros       Figs (Comercios)         Figs (Comercios)       Figs (Comercios)         Figs (Comercios)       Figs (Comercios)         Figs (Comercios)       Figs (Comercios)         Figs (Comercios)       Figs (Comercios)         Figs (Comercios)       Figs (Comercios) <t< th=""><th></th><th></th></t<>                                                                                                    |                |                                                                                                    |
|----------------------------------------------------------------------------------------------------|----------------|----------------------------------------------------------------------------------------------------|
| Fpay Comercios       Quesar         Resumen       Descarga, imprime tu QR y súmate a lo simple         Transacciones       Fpays         Cobrar con QR       Figays         Retiros       igescantea y paga!                                                                                                    |                |                                                                                                    |
| Resumen       Descarga, imprime tu QR y súmate a lo simple         Transacciones       FGPays         Cobrar con QR       FGPays         Retiros       FGSCANEA Y PAGA!                                                                                                    | Fpay Comercios | Q Buscar                                                                                                    |
| Transacciones   Cobrar con QA   Retiros                                                                                                    | Resumen        | Descarga, imprime tu QR y súmate a lo simple                                                                                                    |
| Cobrar con QR     PGGY       Retiros     iESCANEA Y PAGA!       Image: Cobrar con QR     Image: Cobrar con QR                                                                                                    | Transacciones  | Fond                                                                                                    |
| Retires     Image: Contract of the second of the second of the | Cobrar con QR  | I pay                                                                                                    |
|                                                                                                    | Retiros        | <b>¡ESCANEA Y PAGA!</b>                                                                                                    |
| DESCARGAR IMPRIMIR<br>¿Tienes más sucursales o cajas?<br>Crea más códigos QR desde sucursales                                                                                                    |                | Image: Second second secon |
|                                                                                                    |                |                                                                                                    |

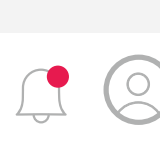

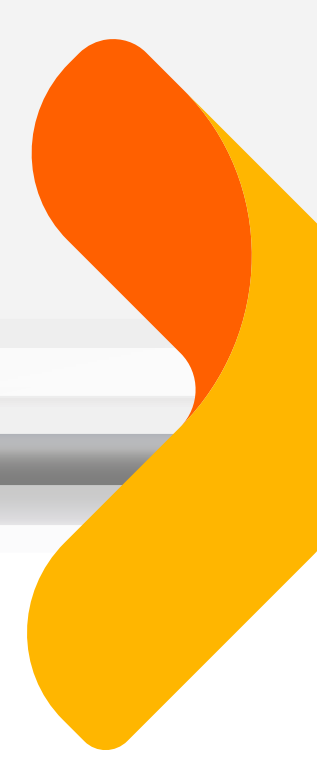

# Haz click y conoce todo sobre Fpay

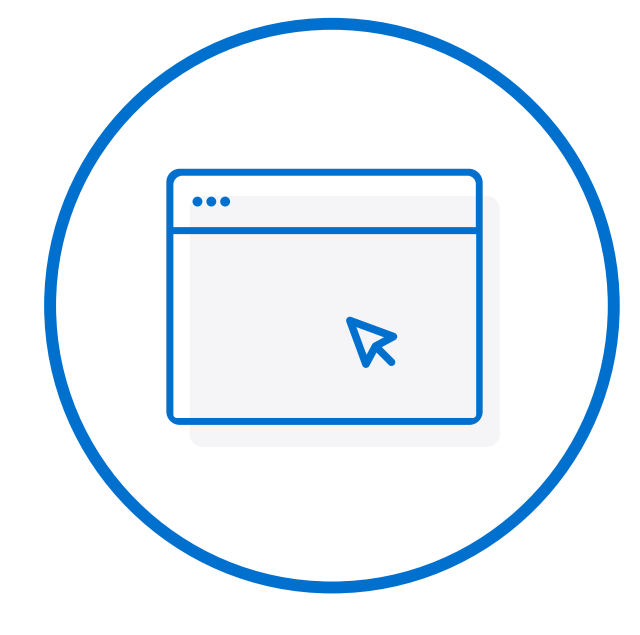

QUÉ PUEDES HACER **EN TU PORTAL** 

CÓMO PAGARÁN TUS CLIENTES

0

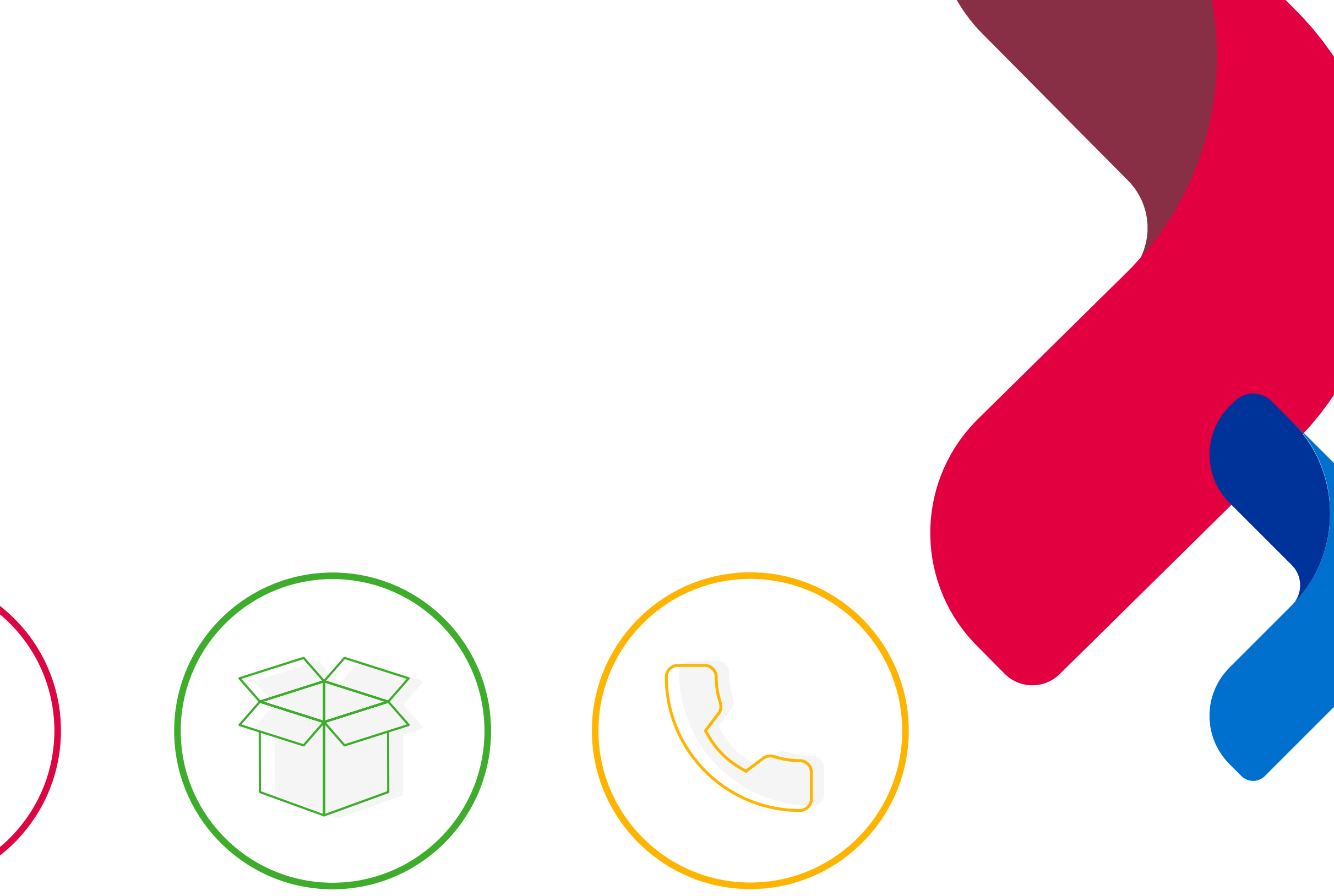

**APOYO VISUAL** PARA TU NEGOCIO ESTAMOS PARA AYUDARTE

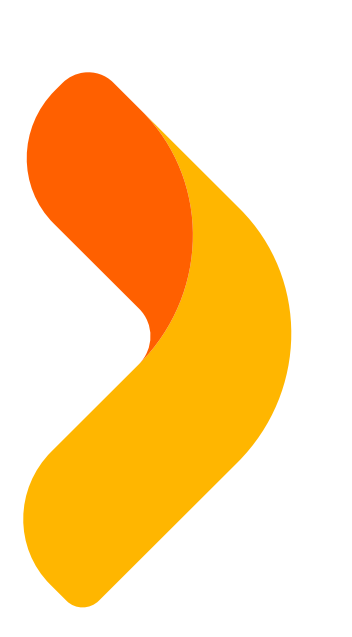

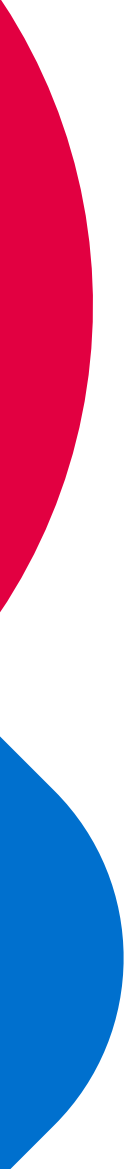

# **ESTAMOS PARA AYUDARTE**

### ¿TIENES PROBLEMAS CON LAS TRANSACCIONES? ¿TIENES DUDAS CON LOS FONDOS DISPONIBLES? ¿TIENES DUDAS CON LA FACTURA?

## Escríbenos

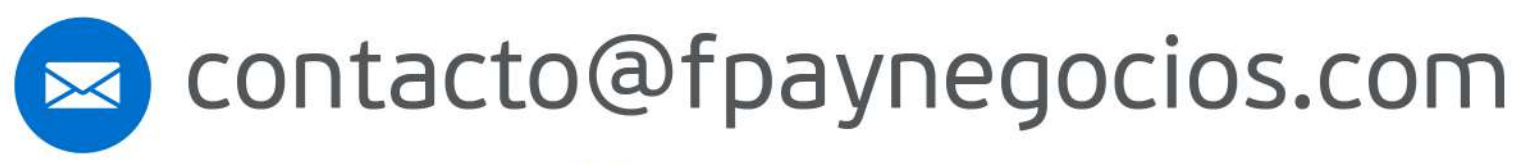

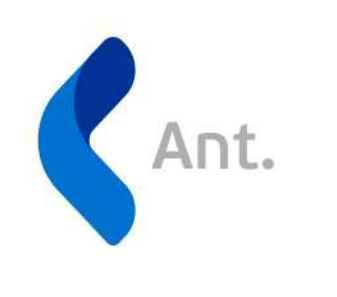

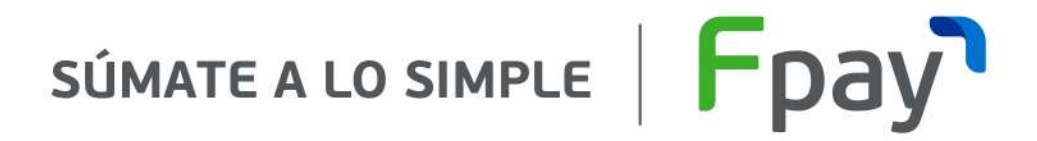

### Para saber más haz click aquí!

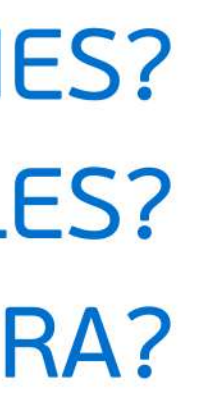

+5622 3925760

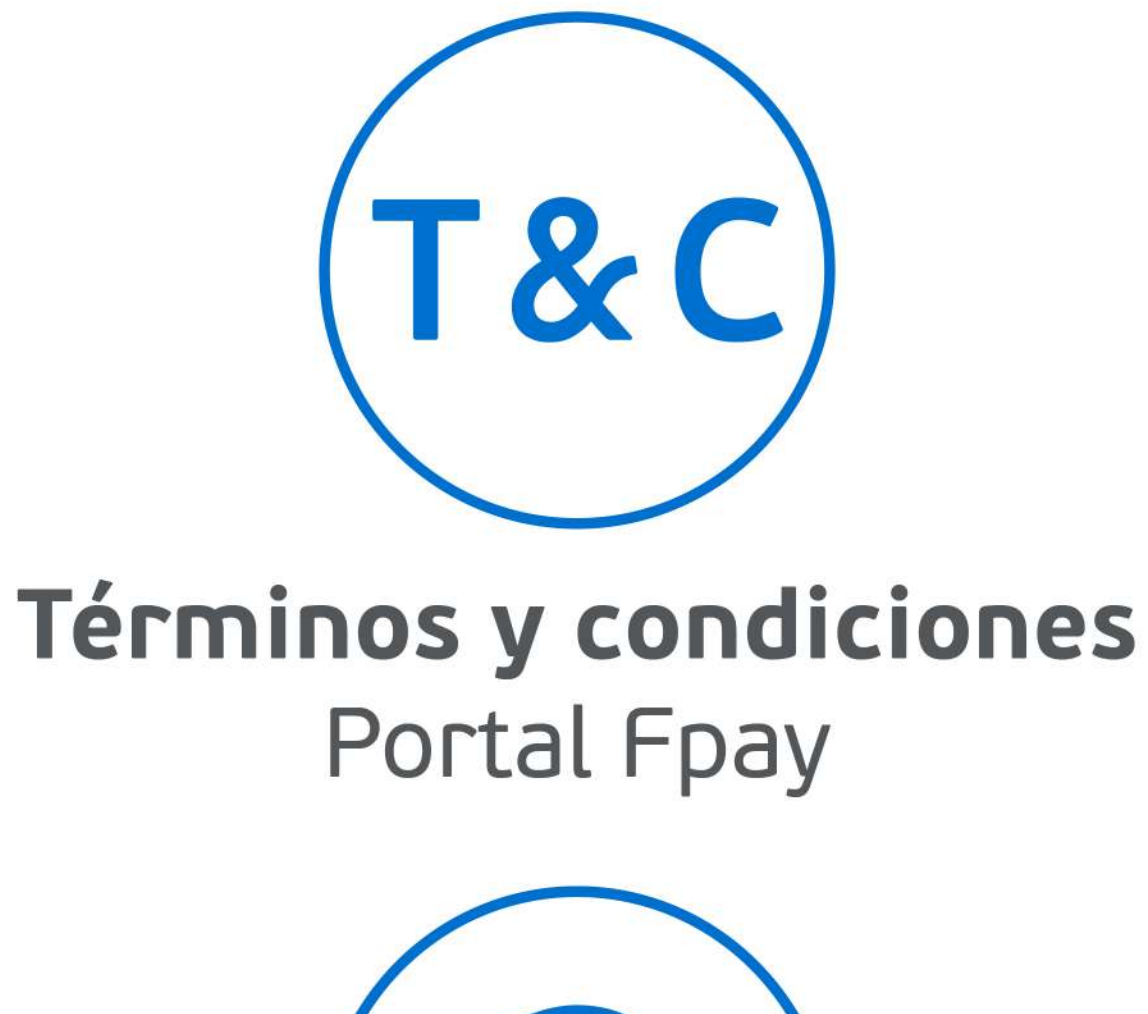

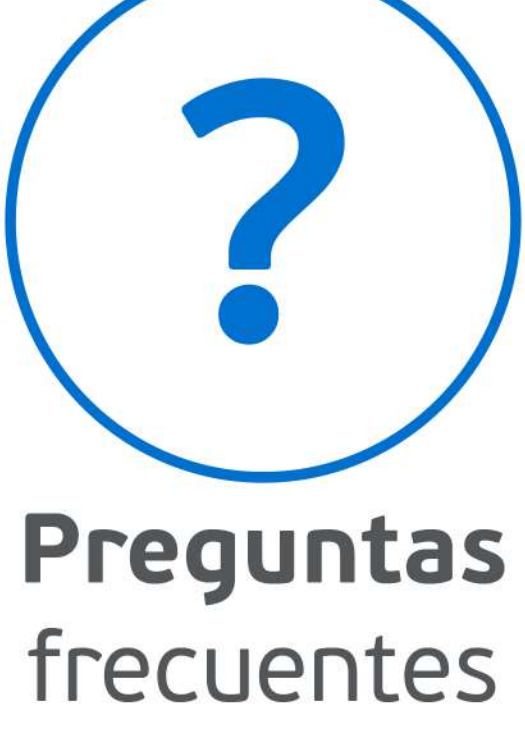

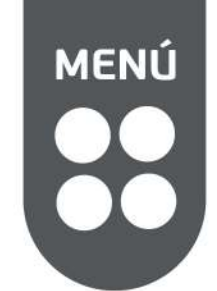

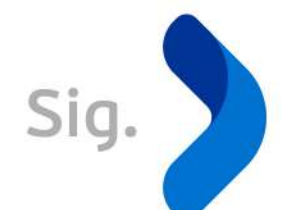

# HAZ CLICK Y CONOCE QUÉ PUEDES HACER EN TU PORTAL

### SI YA TIENES CUENTA

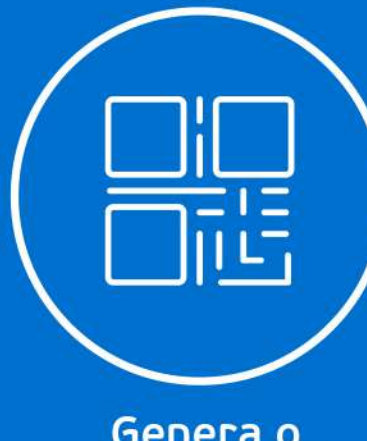

Genera o vincula tu QR Revise tus

Revisa tus ventas

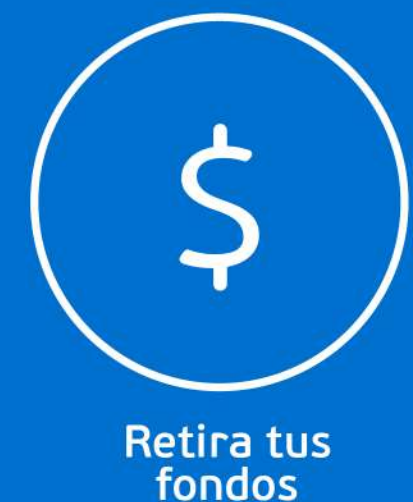

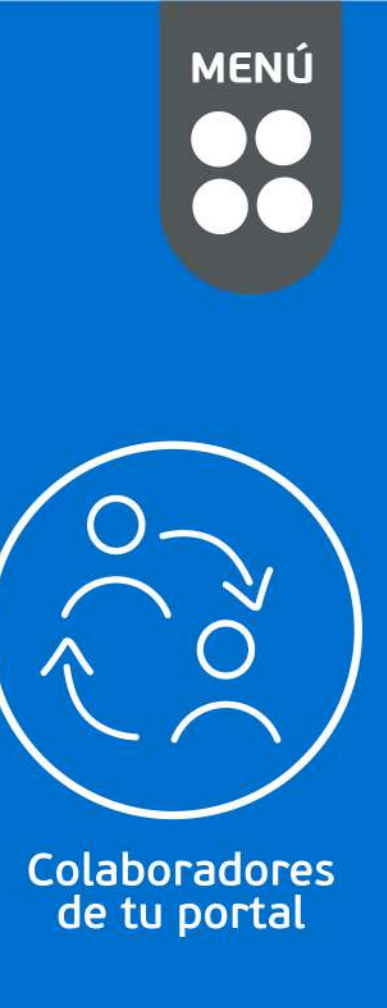

SI NECESITAS CREAR UNA NUEVA CUENTA

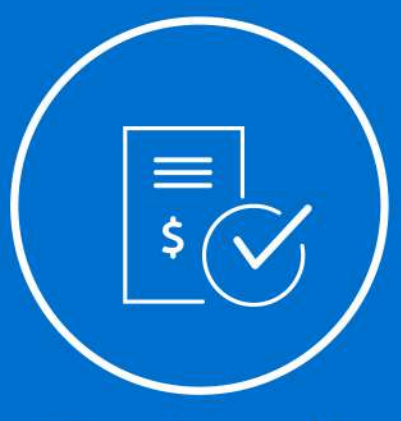

Crea tu cuenta persona jurídica Crea tu cuenta persona natural con giro

CUENTA BÁSICA O CUENTA COMPLETA

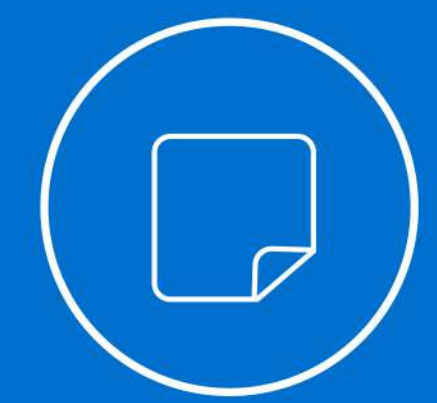

Qué documentos necesitas para completar tu perfil?

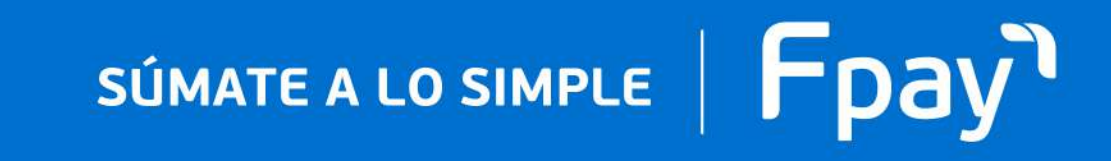

# HAZ CLICK Y CONOCE CÓMO GENERAR O VINCULAR TU OR

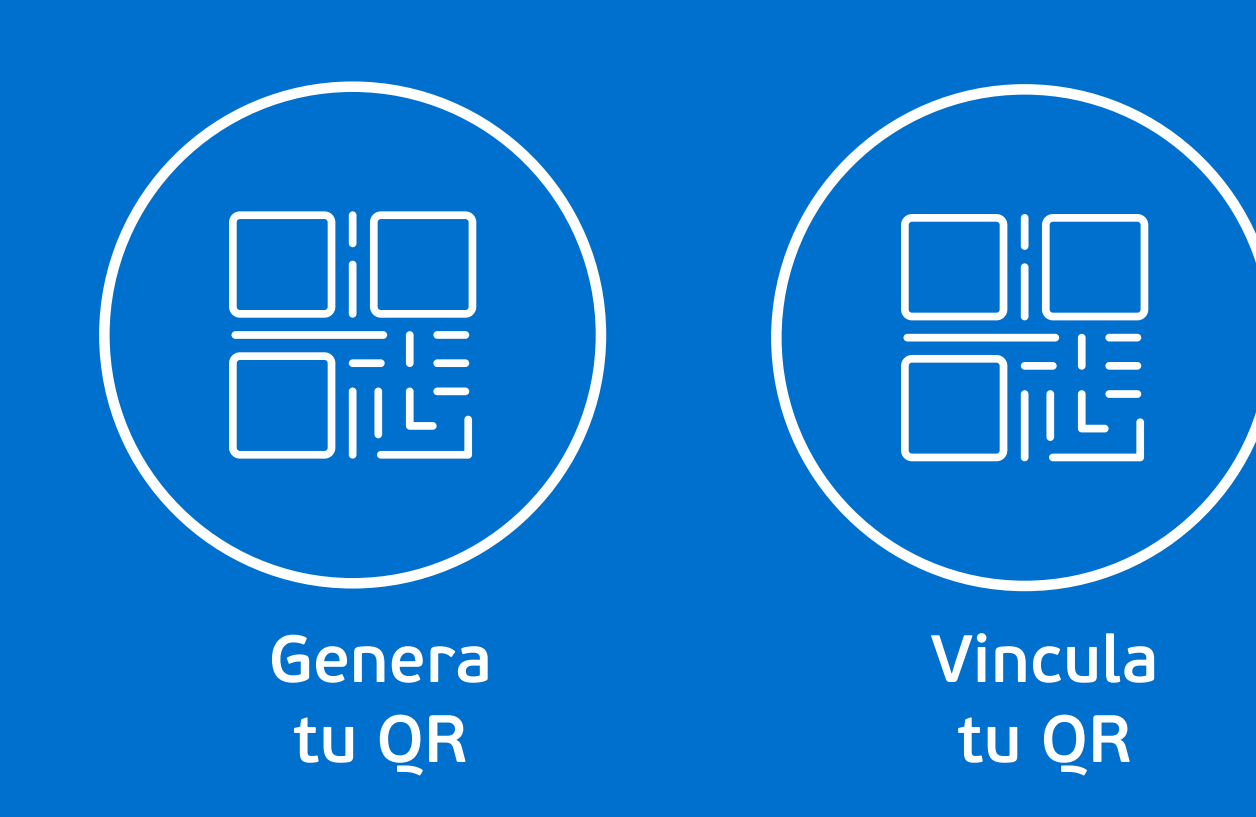

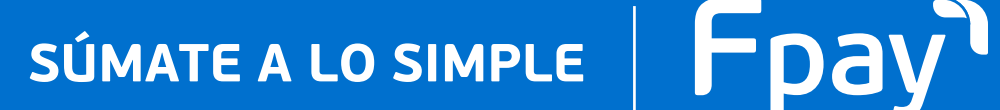

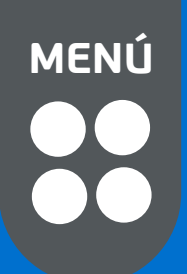

# GENERA TU QR

Si YA TIENES CUENTA

Si activaste tu cuenta en el portal, puedes crear o vincular un <u>Q</u>R tú mi<mark>smo</mark>

#### Haz click en Cobra con QR

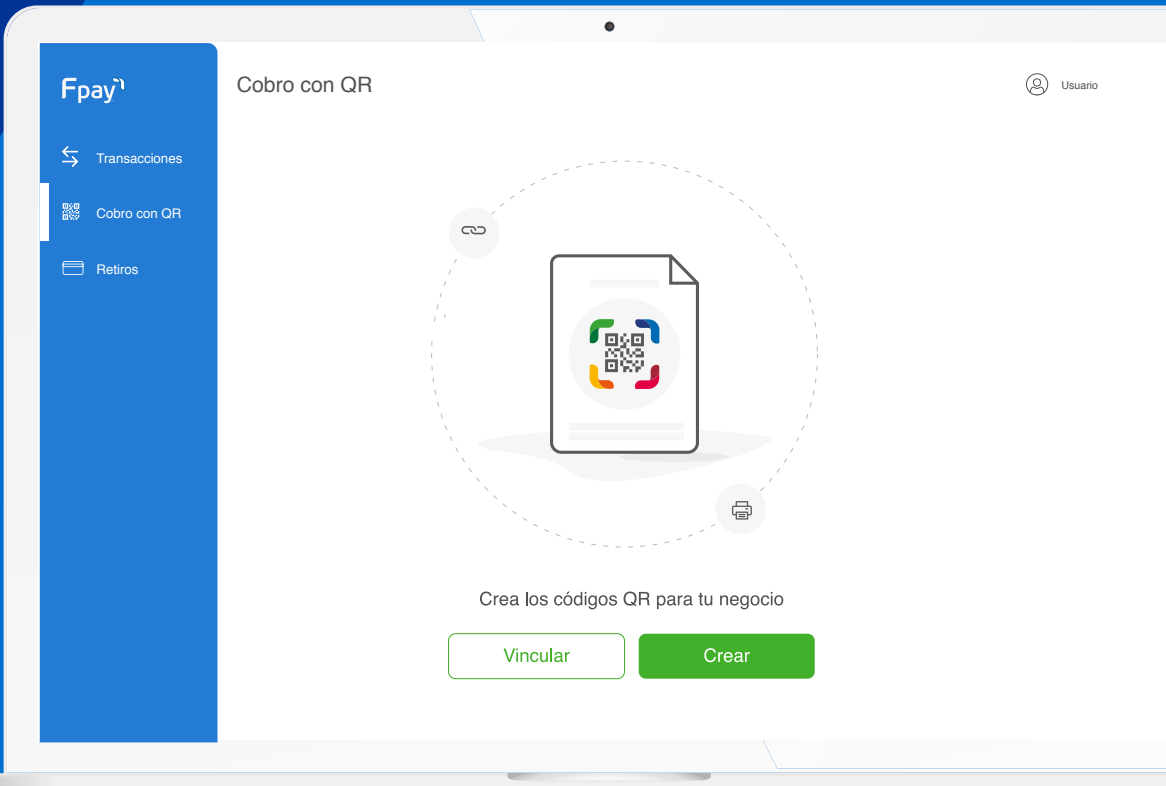

### Genera tu QR

Fpay

C. Haz click en Agregar

|               | Cobro con QR                |         |
|---------------|-----------------------------|---------|
| iones<br>n QR | Generar código QR<br>Nombre | Agregar |
|               |                             |         |
|               |                             |         |
|               |                             |         |
|               |                             |         |
|               |                             |         |

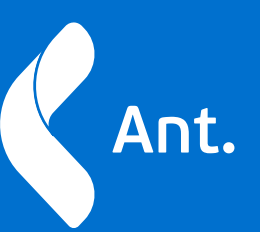

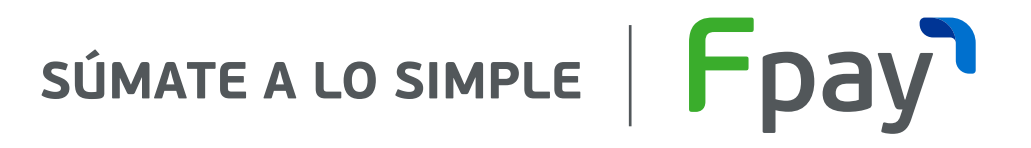

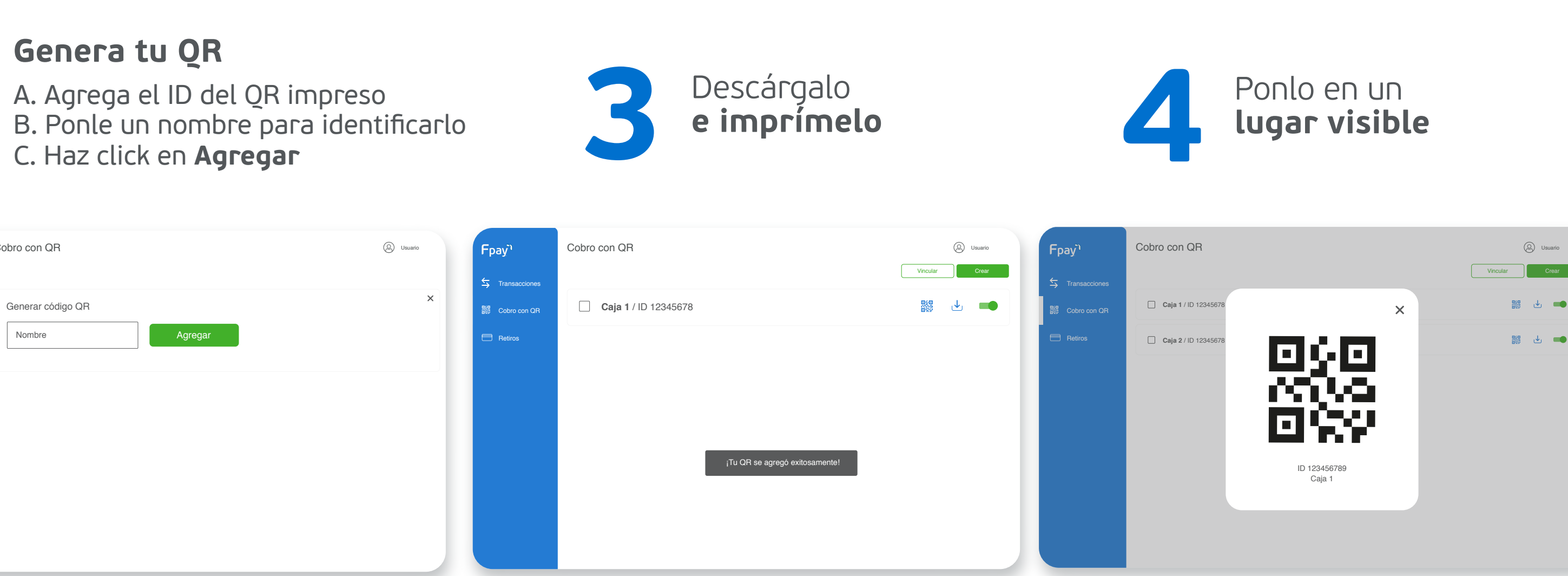

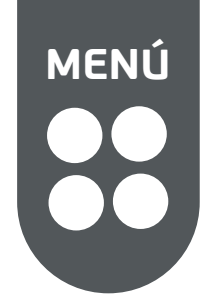

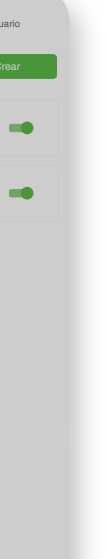

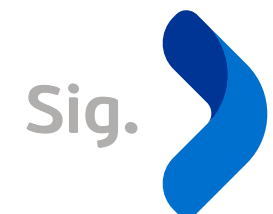

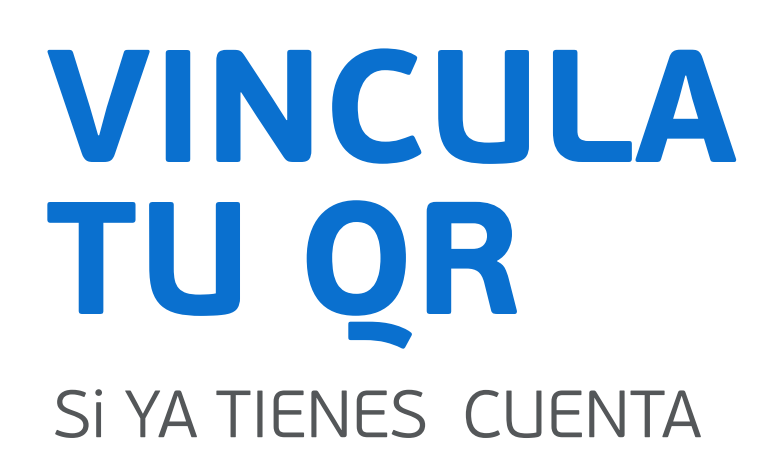

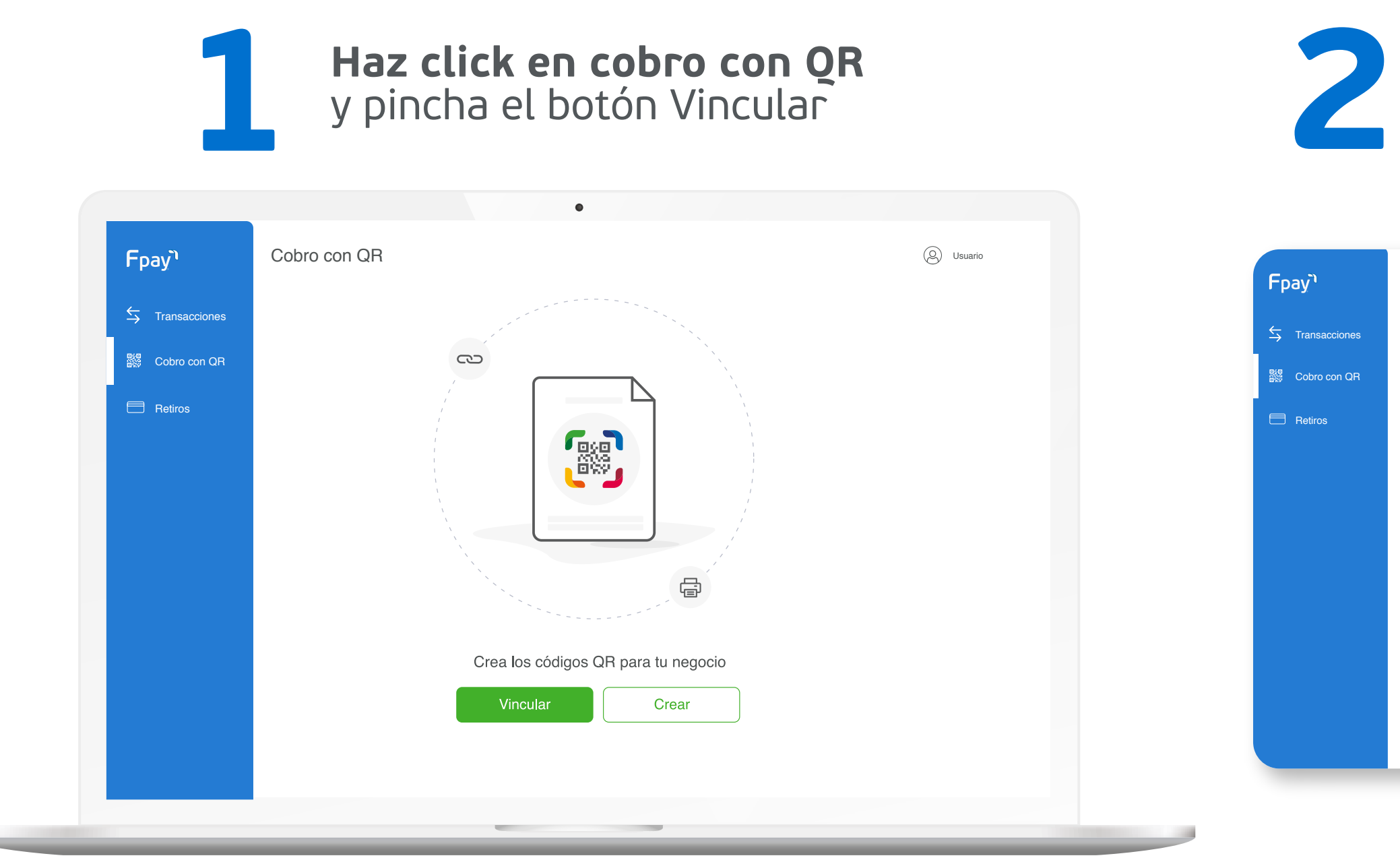

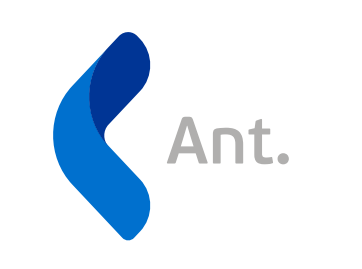

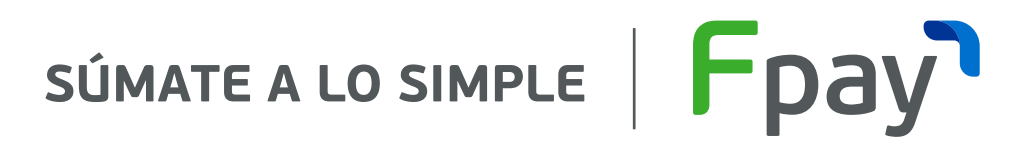

#### Vincula el QR

- A. Agrega el ID del QR impreso
- B. Ponle un nombre para identificarlo

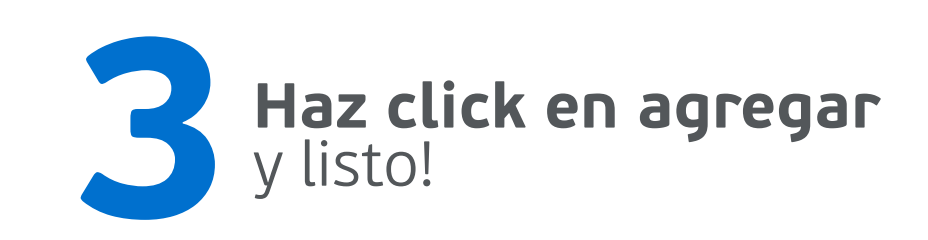

| bbro con QR        |        |         | (Q) Usuario |
|--------------------|--------|---------|-------------|
| Vincular código QR |        |         | ×           |
|                    | Nombre | Agregar |             |
|                    |        |         |             |
|                    |        |         |             |
|                    |        |         |             |
|                    |        |         |             |

| Fpay           | Cobro con QR                   |
|----------------|--------------------------------|
|                |                                |
| 器 Cobro con QR | Caja 1 / ID 12345678           |
| E Retiros      |                                |
|                |                                |
|                |                                |
|                |                                |
|                | ¡Tu QR se agregó exitosamente! |
|                |                                |
|                |                                |
|                |                                |
|                | jTu QR se agregó exitosamente! |

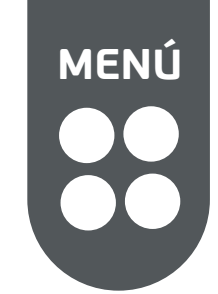

Sig.

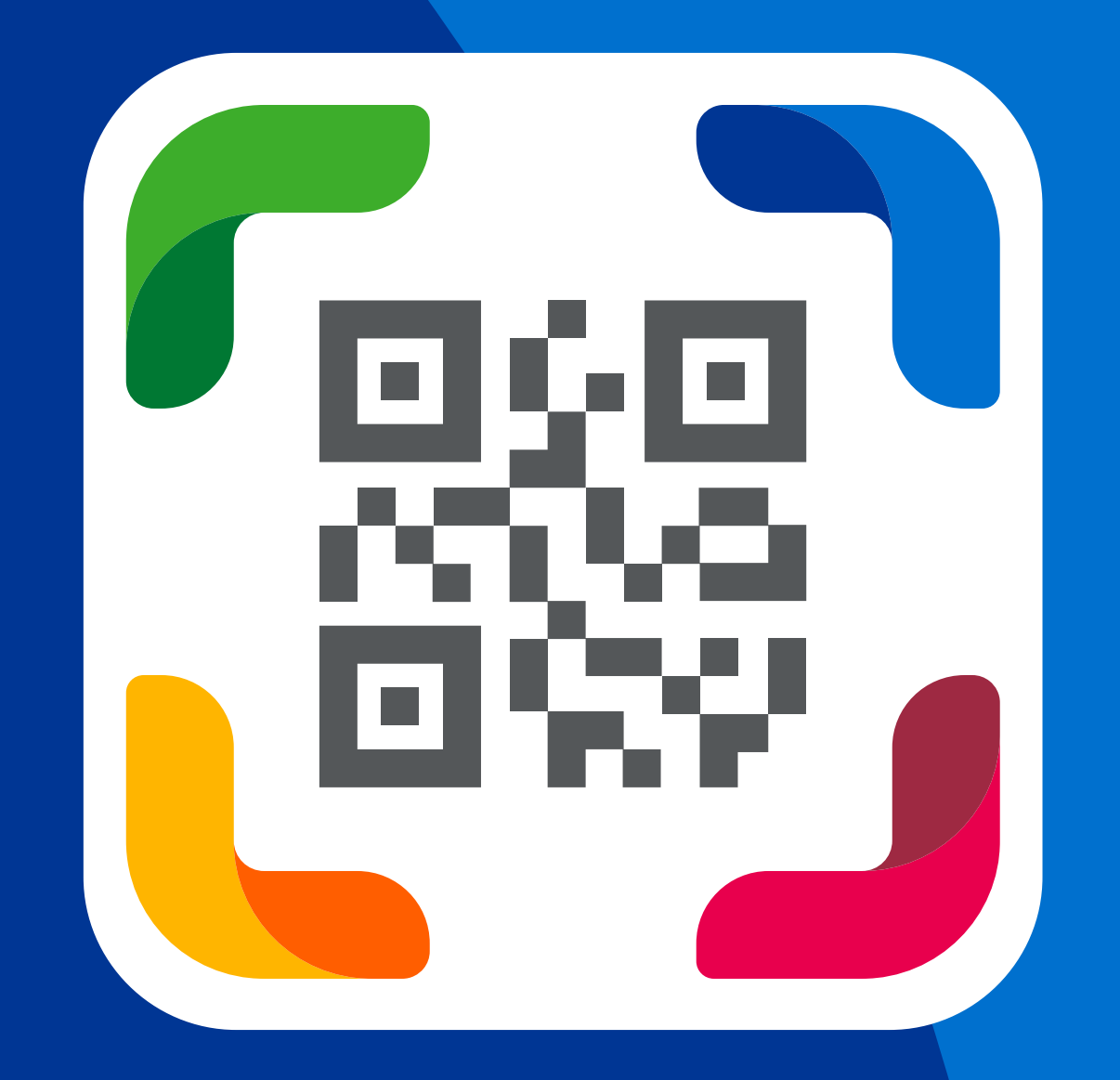

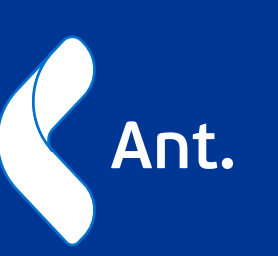

# YA PUEDES COBRAR CON QR!

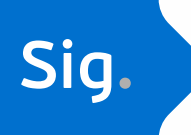

# **REVISA TUS** VENTAS

### Si YA TIENES CUENTA

Podrás ver tus últimas transacciones

|                                  | para                                                                                 | <b>a</b> t |
|----------------------------------|--------------------------------------------------------------------------------------|------------|
| Fpay                             | Transacciones                                                                        |            |
| $\leftrightarrows$ Transacciones | Buscar                                                                               |            |
| QR<br>Cobro con Or<br>Retiros    | • Venta APROBADO                                                                     | #12        |
| <u> </u>                         | RetiroPENDIENTE• VentaRECHAZADO                                                      | #12        |
|                                  | Devolución Aprobado                                                                  | #12        |
|                                  | <ul> <li>Devolución</li> <li>APROBADO</li> <li>Probado</li> <li>Rechazado</li> </ul> | #12        |
|                                  | Retiro PENDIENTE                                                                     | #12        |
|                                  |                                                                                      |            |
|                                  |                                                                                      |            |

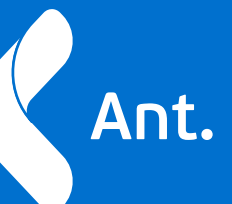

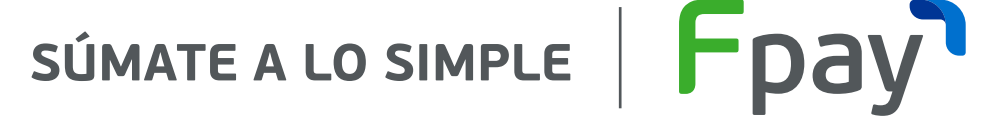

## Haz click en Transacciones buscar y filtrar

|           |             | •                       |                          |            |           |   |
|-----------|-------------|-------------------------|--------------------------|------------|-----------|---|
|           |             |                         |                          |            | O Usuario |   |
|           | Filtrar por | Todas las operaciones 🗸 | Todos los estados $\sim$ | 16/01/2020 | <br>× 8   | ↓ |
| #12345678 | Caja 5      | 12/08/2019 - 15.3       | 30 Débito                | 1          | \$50.000  |   |
| #12345678 | Caja 5      | 12/08/2019 - 15.3       | 30 Crédito               | 6          | \$20.000  |   |
| #12345678 | Caja 5      | 12/08/2019 - 15.3       | 30 Saldo Fpay            | 12         | \$10.000  |   |
| #12345678 | Caja 5      | 12/08/2019 - 15.3       | 30 Débito                | 1          | \$80.000  |   |
| #12345678 | Caja 5      | 12/08/2019 - 15.3       | 30 Crédito               | 6          | \$15.000  |   |
| #12345678 | Caja 5      | 12/08/2019 - 15.3       | 30 Saldo Fpay            | 1          | \$65.000  |   |
| #12345678 | Caja 5      | 12/08/2019 - 15.3       | 30 Débito                | 5          | \$9.000   |   |

#### **\*PROXIMAMENTE TENDREMOS DISPONIBLE LA OPCIÓN DE GENERAR DEVOLUCIONES**

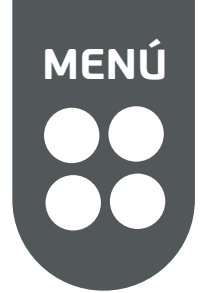

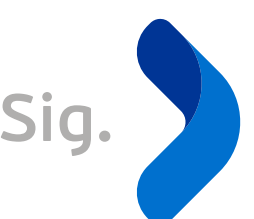

# RETIRA TUS FONDOS

### SI YA TIENES CUENTA

Recuerda que la cuenta bancaria que ingreses debe coincidir con el nombre de la empresa o el rut del representante legal

|                | Haz click en Retiro<br>y agrega los datos de tu cuenta<br>bancaria                                                                             |                                                               | 2      | Revisa                                                                             | Disponibl                                                           |
|----------------|----------------------------------------------------------------------------------------------------|---------------------------------------------------------------|--------|------------------------------------------------------------------------------------|---------------------------------------------------------------------|
| Retiros Retiro | Cuenta bancaria   Rut   11.222.333   Banco   Banco de crédito e inversión   Numero de cuenta   12345678988   Tipo de cuenta   Cuenta corriente | Fpay   S   Transacciones   III   Otoro con OR   III   Petiros | Retiro | \$1.000.000<br>SALDO TOTAL<br>Agrega una cuenta bancaría p<br>⊕ Agregar cuenta ban | \$900.000<br>SALDO DISPONIBLE<br>ara retirar tu disponible<br>caria |

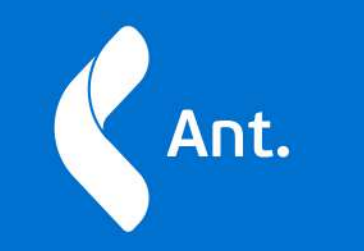

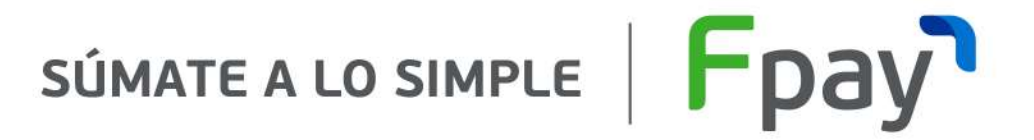

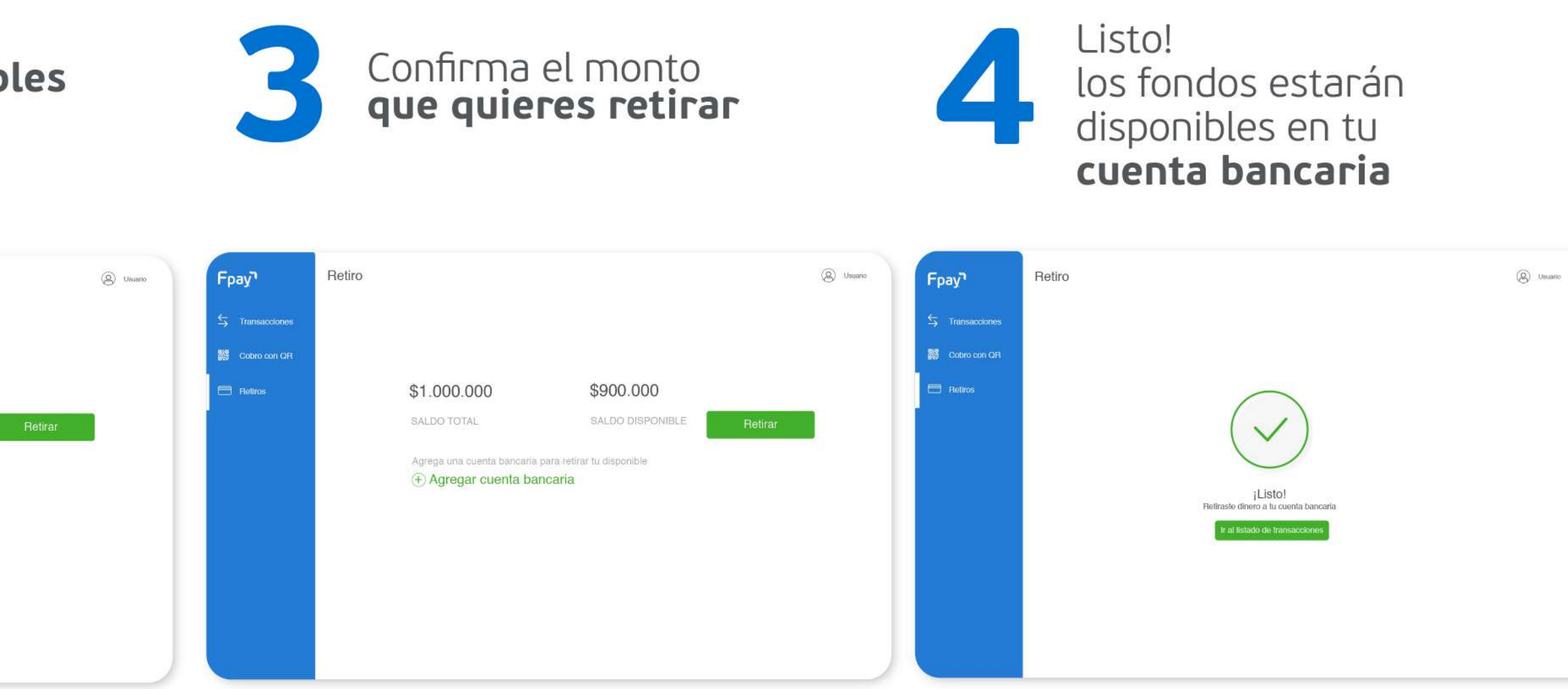

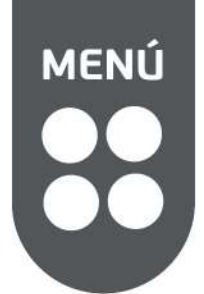

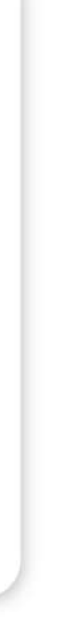

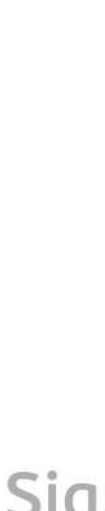

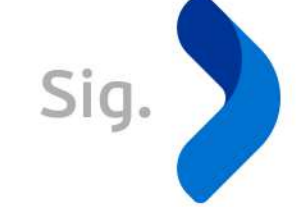

### PERSONA JURÍDICA SI NECESITAS CREAR UNA NUEVA CUENTA

### Crea tu cuenta

.

Agrega los datos **de tu negocio** 

#### Crear cuenta

¿Ya tienes una cuenta? Iniciar sesión

Agrega los datos del comercio

Nombre

Rut

Continuar

#### Crear cuenta

Agrega los datos del comercio Usuario / 72.472.317-0

Dirección

Departamento/Oficina/Local

Razón Social

Giro de Comercio

Continuar

Ant.

SÚMATE A LO SIMPLE FPAY

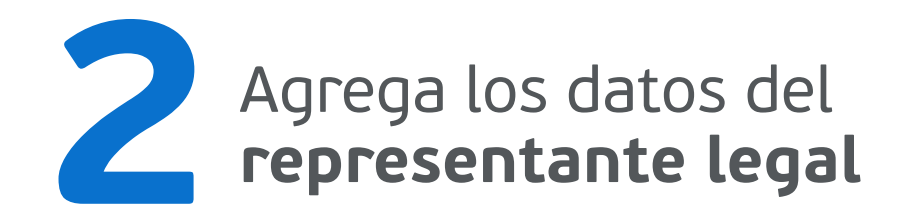

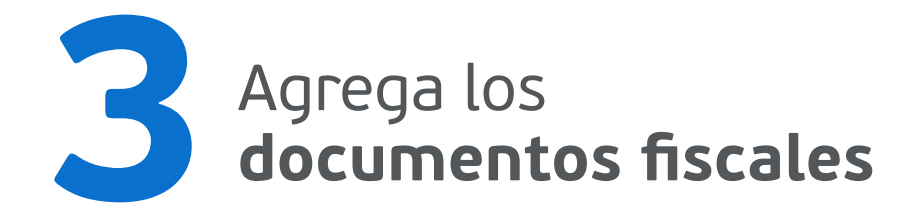

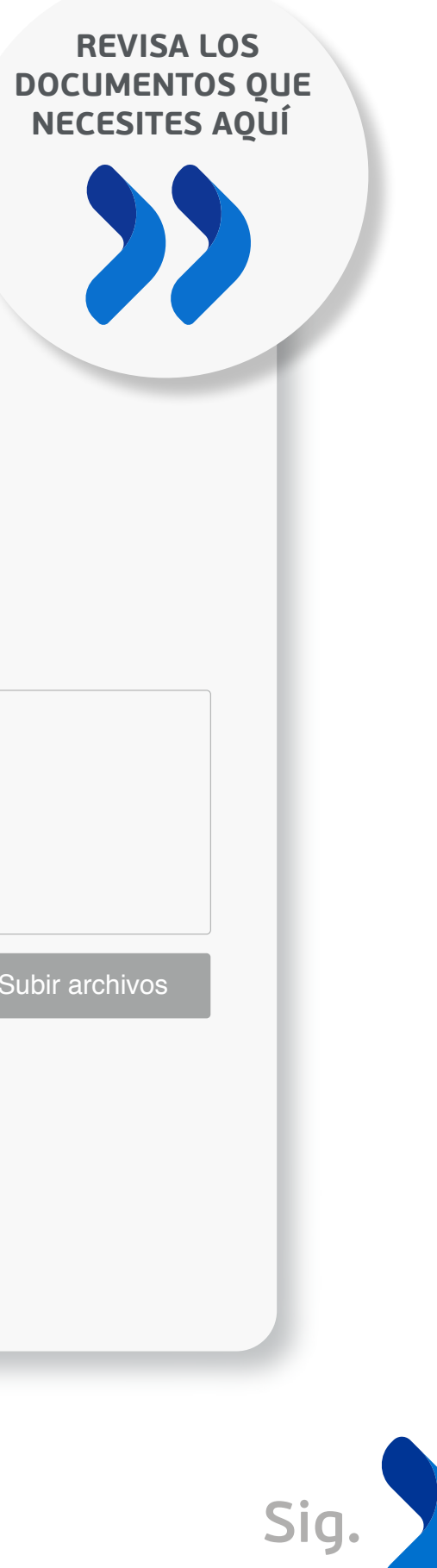

#### Crear cuenta

#### Documentos fiscales

Rut de la sociedad Representación legal Certificado de vigencia de la sociedad Certificado de Vigencia de Poderes

| Arrastra los archivos aquí<br>o selecciónalos en tu disposit | ivo            |
|--------------------------------------------------------------|----------------|
| Omitir                                                       | Subir archivos |

Crear cuenta

Agrega los datos del representante legal Usuario / 72.472.317-0

| Nombre       |           |
|--------------|-----------|
| Apellido     |           |
| Rut          | Mail      |
| +56 Teléfono |           |
|              | Continuar |

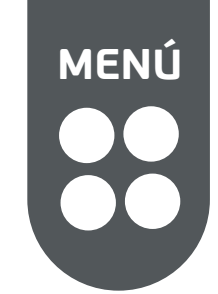

### **PERSONA JURÍDICA** SI NECESITAS CREAR UNA NUEVA CUENTA

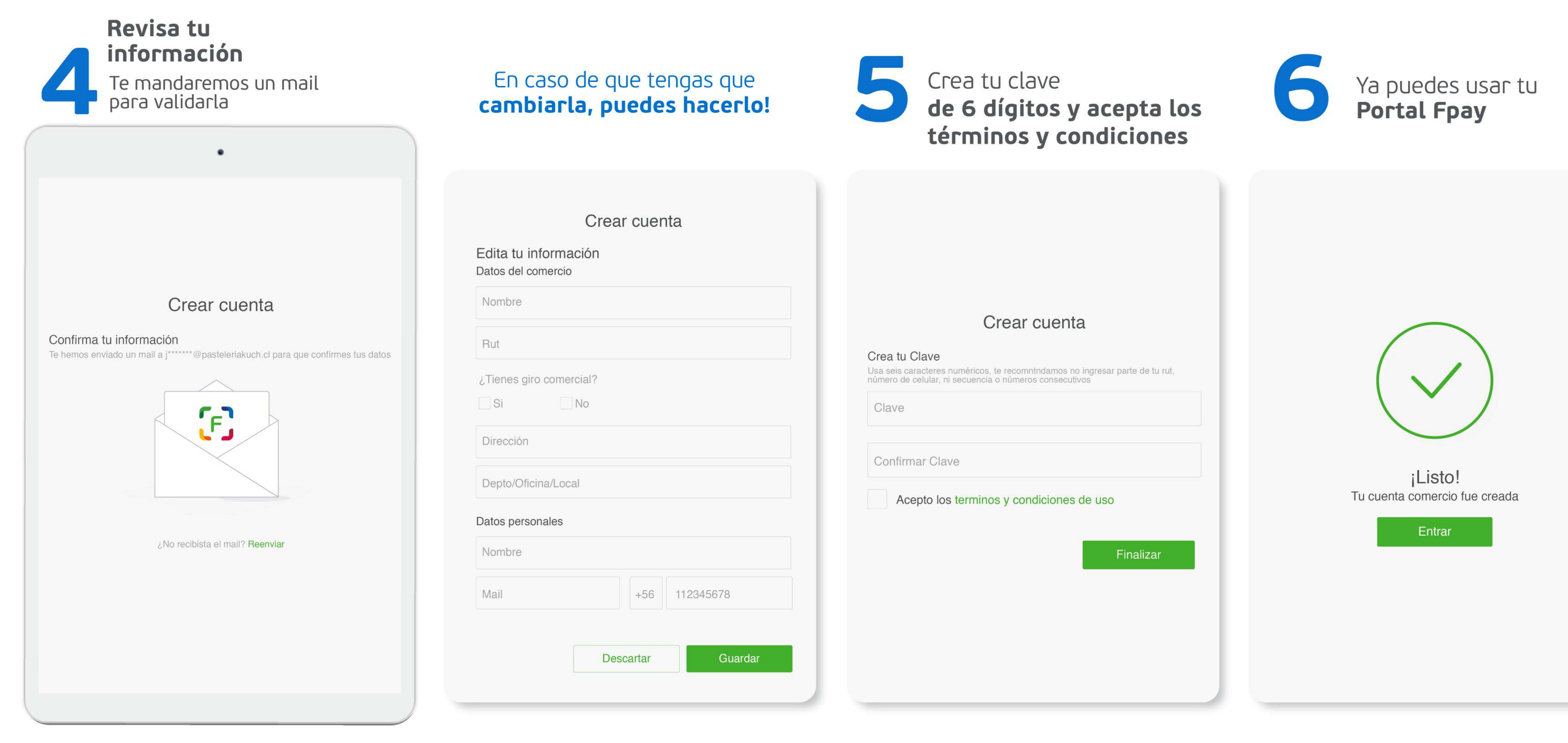

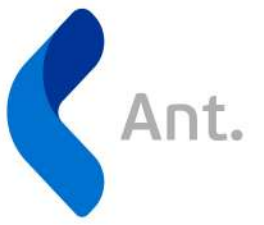

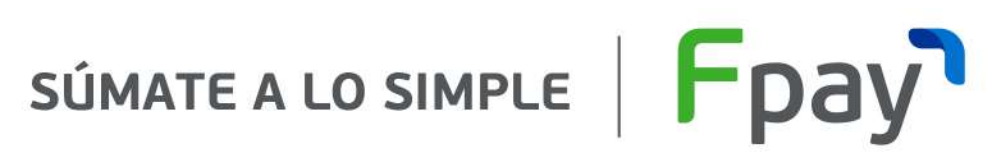

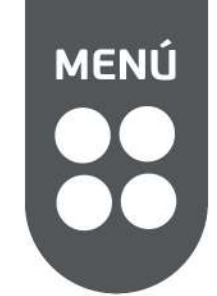

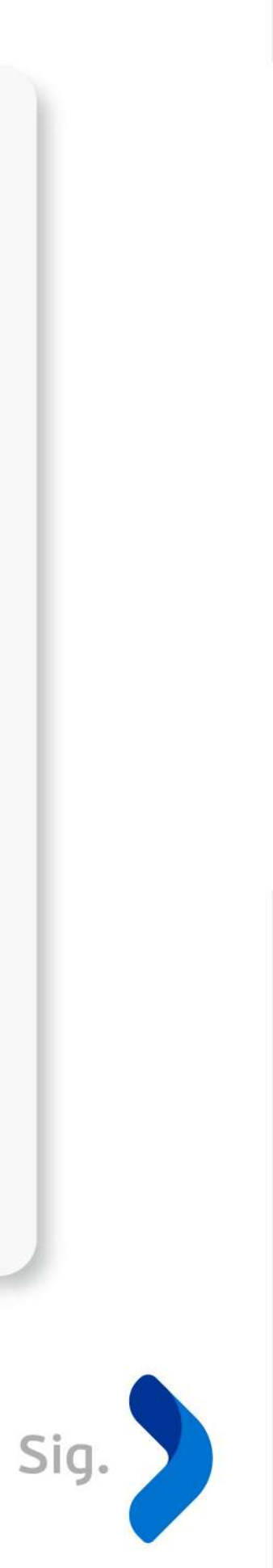

### PERSONA NATURAL CON GIRO SI NECESITAS CREAR UNA NUEVA CUENTA

#### Crea tu cuenta

Agrega los datos **de tu negocio** 

| ۰                                                                |                               |
|------------------------------------------------------------------|-------------------------------|
| Fpay                                                             |                               |
|                                                                  | Crear cuenta                  |
| Ingresar                                                         | Agrega los datos del comercio |
| Ingresa a tu cuenta empresa y comienza<br>a gestionar tu negocio | ¿Tienes giro comercial?       |
| ¿Eres nuevo? Crear una cuenta                                    | Si No                         |
| Email                                                            | Nombre                        |
| Contraseña                                                       | Apellido                      |
| Recordar ¿Olvidaste tu contraseña?                               | Continuar                     |
| Ingresar                                                         |                               |
|                                                                  |                               |
|                                                                  |                               |
|                                                                  |                               |

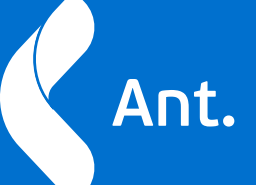

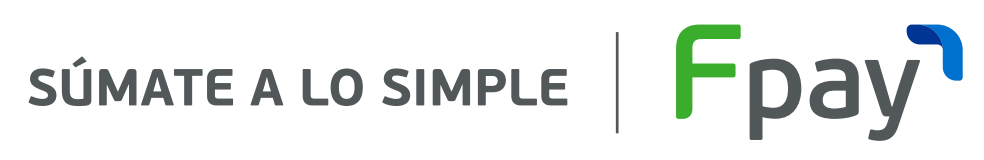

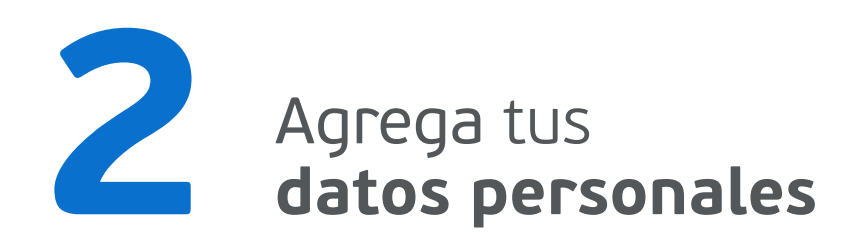

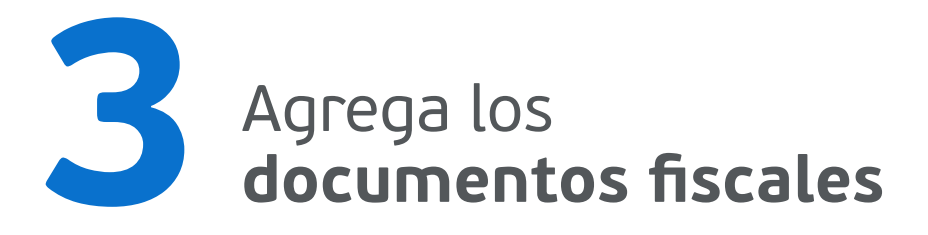

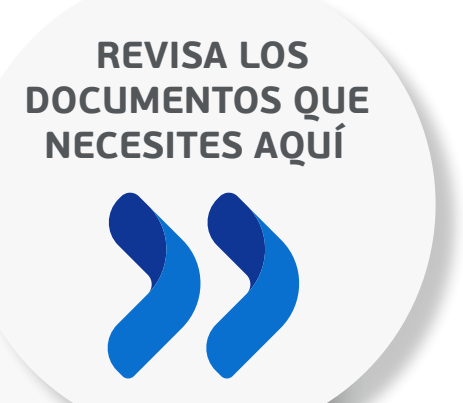

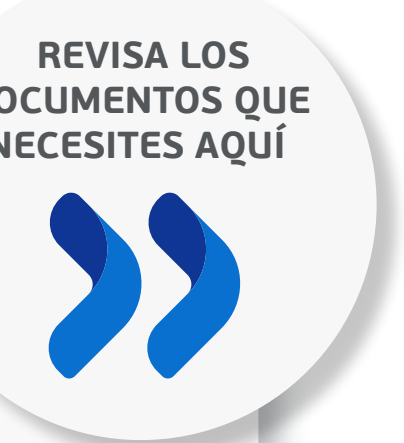

#### Crear cuenta

Documentos fiscales

Rut de la sociedad Certificado de vigencia del giro

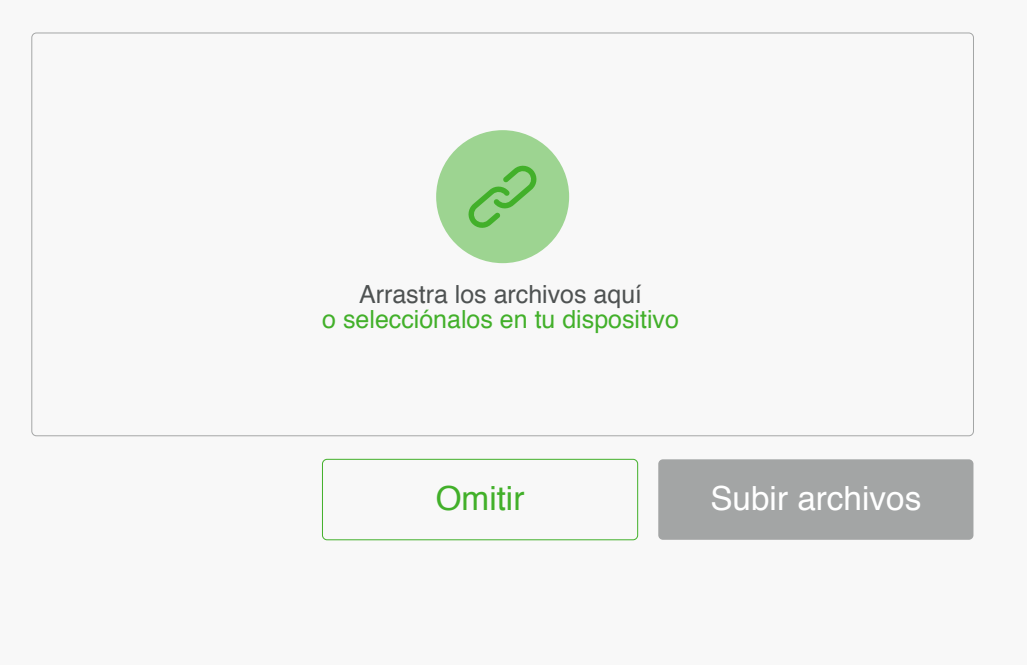

#### Crear cuenta

Agrega tus datos personales Usuario / 72.472.317-0

| Nombre       |           |
|--------------|-----------|
| Apellido     |           |
|              |           |
| Mail         |           |
|              |           |
| +56 Teléfono |           |
|              |           |
|              | Continuar |
|              |           |

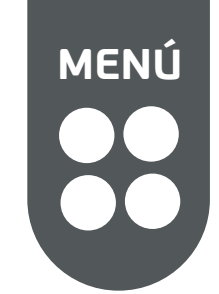

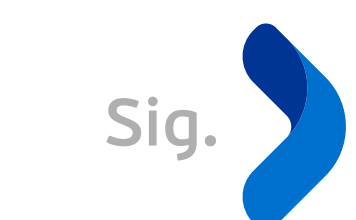

### PERSONA **NATURAL CON GIRO** SI NECESITAS CREAR UNA NUEVA CUENTA

| Revisa tu información<br>Te mandaremos un mail<br>para validarla                                                                                                    | En caso de que tengas que <b>cambiarla, puedes hacerlo</b> s |  |
|----------------------------------------------------------------------------------------------------|--------------------------------------------------------------|--|
| •                                                                                                    |                                                              |  |
|                                                                                                    | Crear cuenta<br>Edita tu información<br>Datos del comercio   |  |
| <section-header><section-header><section-header><section-header><text><text><text></text></text></text></section-header></section-header></section-header></section-header> | Rut<br>¿Tienes giro comercial?<br>Si No                      |  |
|                                                                                                    | Depto/Oficina/Local<br>Datos personales                      |  |
|                                                                                                    | Nombre                                                       |  |
|                                                                                                    | Mail +56 112345678           Descartar         Guardar       |  |

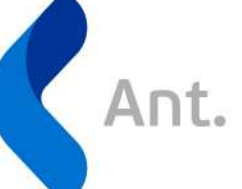

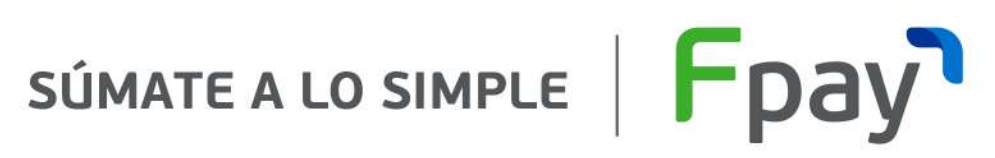

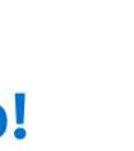

### Crea tu clave de 6 dígitos y acepta los términos y condiciones

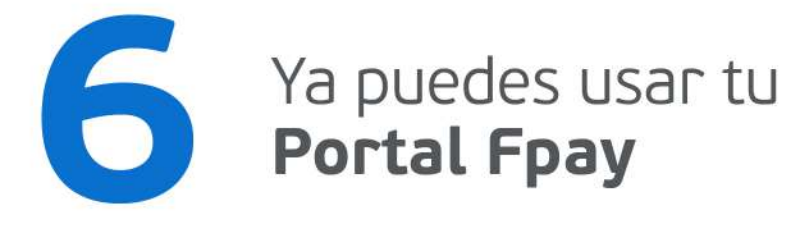

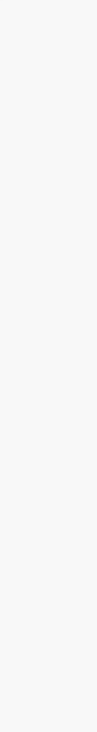

#### Crear cuenta

#### Crea tu Clave

Usa seis caracteres numéricos, te recomntndamos no ingresar parte de tu rut, número de celular, ni secuencia o números consecutivos

Clave

Confirmar Clave

Acepto los terminos y condiciones de uso

Finalizar

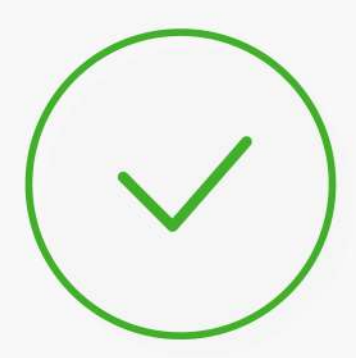

¡Listo! Tu cuenta comercio fue creada

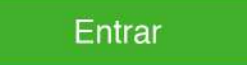

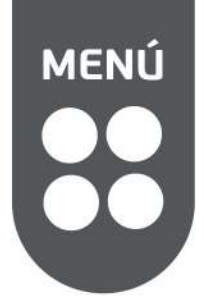

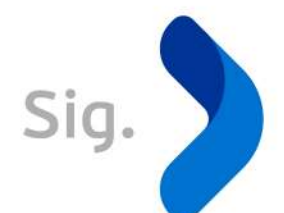

# **QUÉ DOCUMENTOS NECESITAS PARA COMPLETAR TU PERFIL**

CUENTA BÁSICA O CUENTA COMPLETA

### Cuenta básica

Cuando completas el perfil sin ingresar los documentos requeridos y aprobados por Fpay, solo podrás retirar fondos de máximo \$1.000.000 al mes

### Cuenta completa

Cuando tiene el perfil completo y los documentos solicitados fueron aprobados por Fpay, puedes retirar los fondos que quieras hasta por \$7.000.000 por transacción

También accedes a un descuento en la tasa. Revisa las tasas aquí

#### Para subir documentos o revisar el estado de ellos

- A. Haz click en Documentos
- B. Revisa el estado o carga un documento

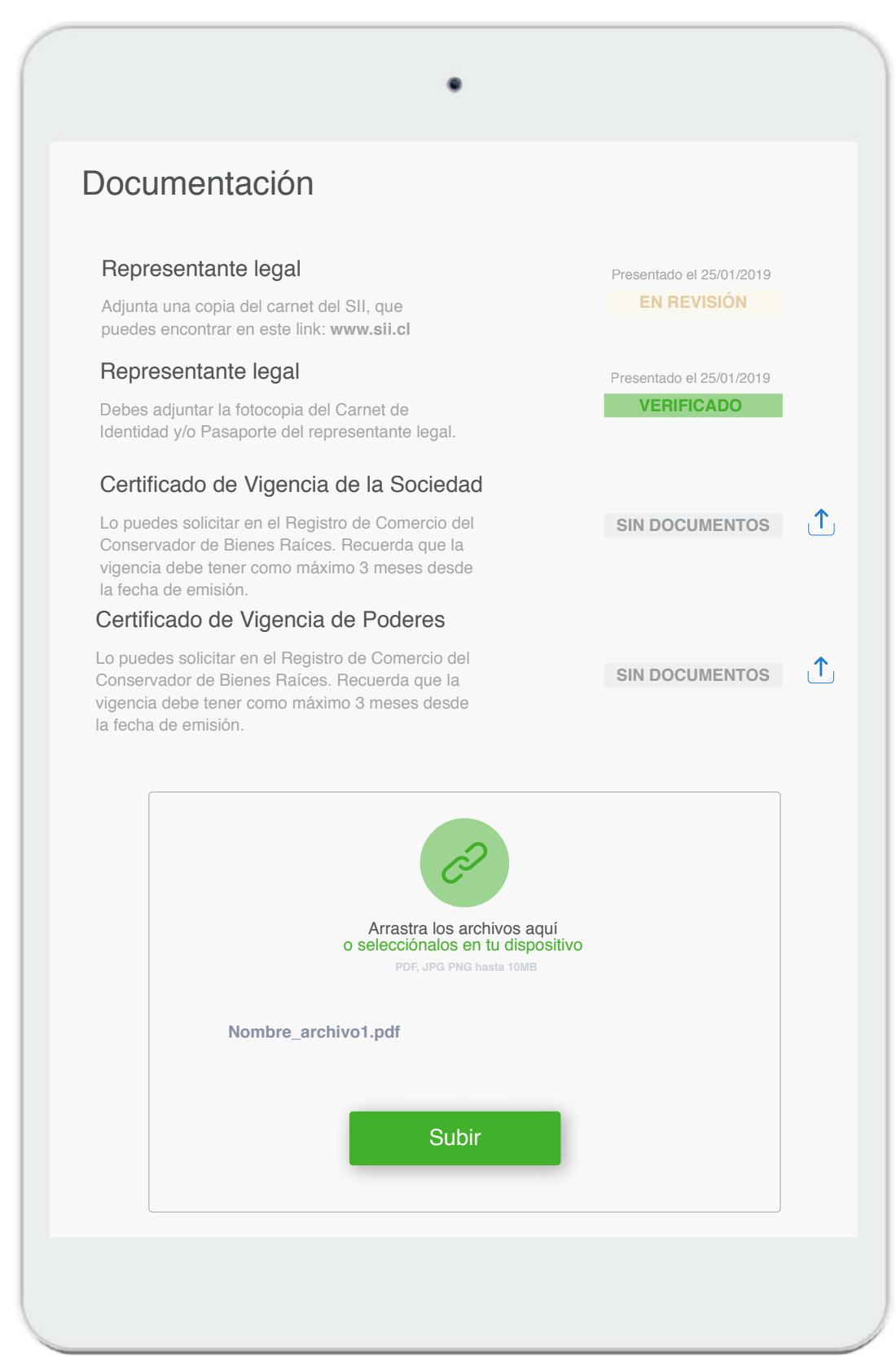

El tiempo de revisión y aprobación de los documentos será de 4 días hábiles luego de haber cargado todos los documentos requeridos

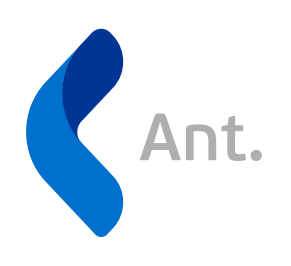

### SÚMATE A LO SIMPLE FPAY

Revisa los documentos para crear tu perfil aquí

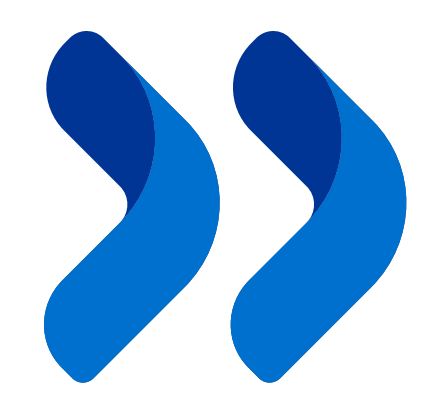

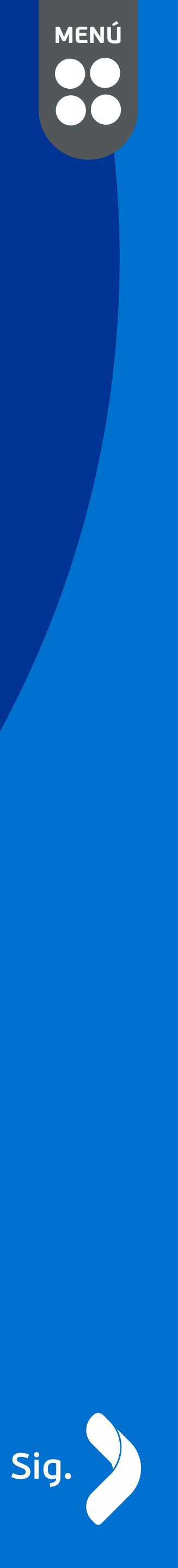

# **QUÉ DOCUMENTOS NECESITAS** PARA COMPLETAR TU PERFIL

CUENTA BÁSICA O CUENTA COMPLETA

### Caso persona jurídica un día

Agregar los documentos fiscales

Declaración de Inicio de Actividades: Lo puedes encontrar en el Servicio Impuestos Internos (SII), aquí: Sii.cl

Representante Legal: Debes adjuntar la fotocopia del tu Carnet de Identidad y/o Pasaporte del representante legal

Certificado de Vigencia de la Sociedad: Lo puedes descargar en el siguiente link https://www.tuempresaenundia.cl/VD/Default.aspx. Recuerda que la vigencia debe tener máximo 3 meses desde la fecha de emisión

#### Certificado de Estatuto:

Lo puedes descargar en el siguiente link https://www.tuempresaenundia.cl/VD/Default.aspx. Recuerda que la vigencia debe tener máximo 3 meses desde la fecha de emisión

**Certificado Bancario:** Puedes solicitarlo en tu entidad bancaria/financiera

**Otros Documentos:** Si existe otra información relevante no contenida en los documentos presentados anteriormente o tienes algún documento adicional, aquí puedes subir información complementaria que la valide. Ejemplo: Personería o modificaciones de la sociedad

#### Rut

Debes adjuntar la fotocopia del Carnet de Identidad y/o Pasaporte del representante legal.

I siguiente link https://www.tuempresaenundia.cl/VD/Default.aspx. Recuerda que la vigencia debe tener como máximo 3 meses desde la fecha de emisión.

#### Certificado de Estatuto

Descárgalo en el siguiente link https://www.tuempresaenundia.cl/VD/Default.aspx. Recuerda que la vigencia debe tener como máximo 3 meses desde la fecha de emisión

Descárgalo en el siguiente link https://www.tuempresaenundia.cl/VD/Default.aspx. Recuerda que la vigencia debe tener como máximo 3 meses desde la fecha de emisión

#### Certificado Bancario

Puedes solicitarlo en tu entidad bancaria/financiera

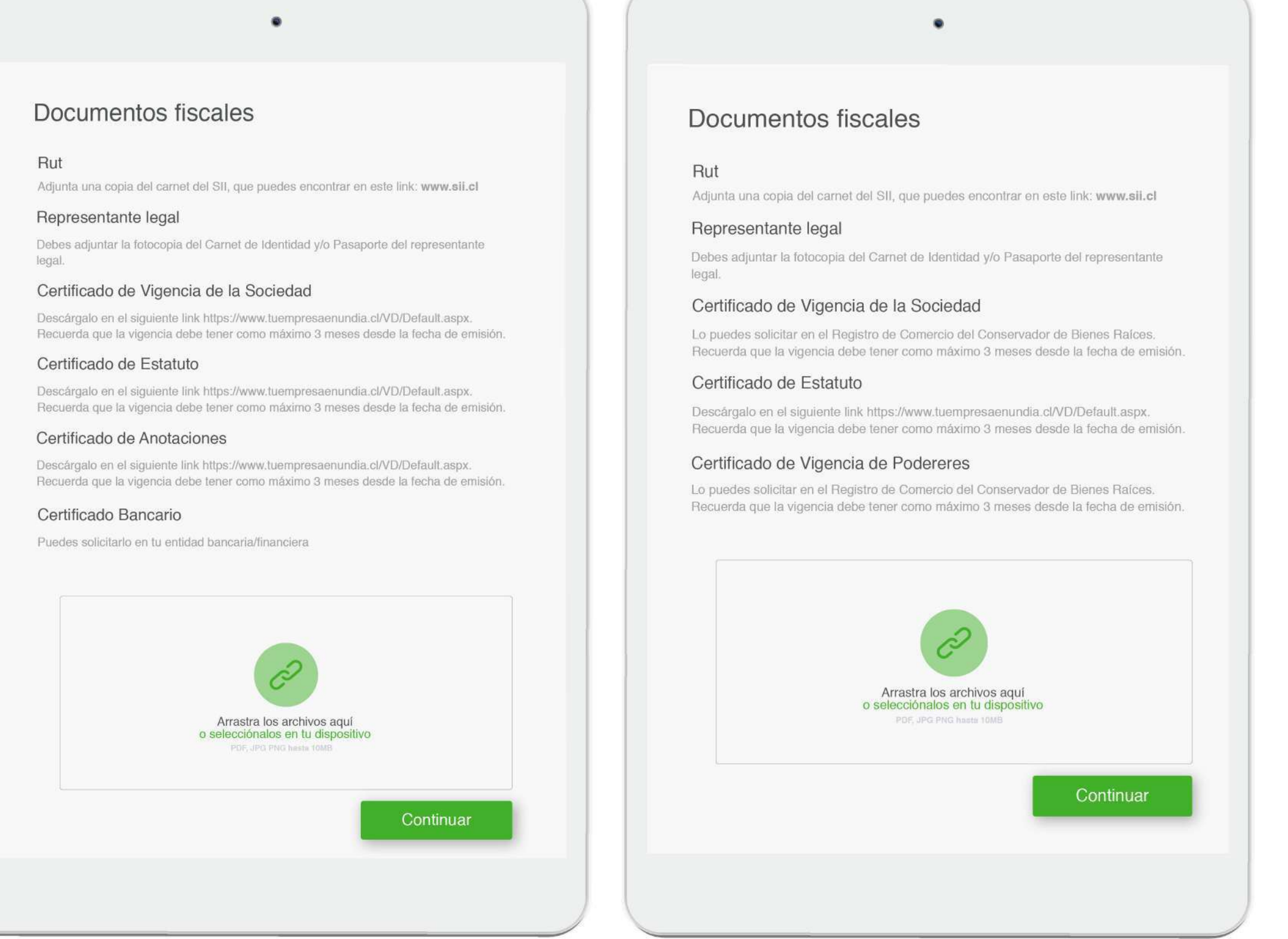

### Caso persona natural con giro

Te pediremos los siguientes documentos

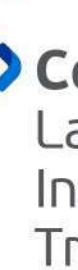

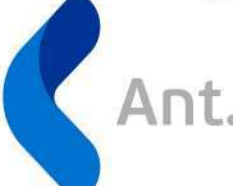

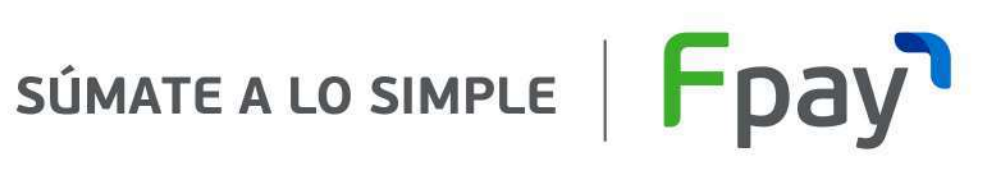

**Rut:** Adjunta una copia de tu Carnet de Identidad

Certificado de Actividades Económicas Vigentes:

La puedes encontrar en el Servicio de Impuestos Internos (SII) en la sección Datos Personales y Tributarios, aquí: Sii.cl

### Caso persona jurídica tradicional

Agregar los documentos fiscales

- Declaración de inicio de Actividades: Lo puedes encontrar en el Servicio Impuestos Internos (SII), aquí: Sii.cl
- **Representante Legal:** Debes adjuntar la fotocopia de tu Carnet de Identidad y/o Pasaporte del representante legal
- Certificado de Vigencia de la Sociedad: Lo puedes solicitar en el Registro de Comercio del Conservador de Bienes Raíces. Recuerda que la vigencia debe tener como máximo 3 meses désde la fecha de emisión
- Estatuto de la sociedad: Debes adjuntar la copia de la escritura Pública o Instrúmento Privado de constitución de tu Sociedad
- > Certificado Bancario: Lo puedes solicitar en tu entidad bancaria/financiera
- Otros Documentos: Si existe otra información relevante no contenida en los documentos presentados anteriormente o tienes algún documento adicional, aquí puedes subir información complementaria que la valide. Ejemplo: Personería o modificaciones de la sociedad

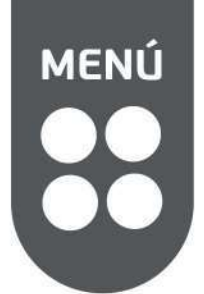

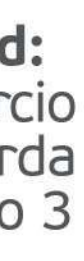

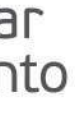

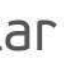

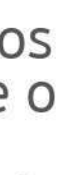

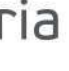

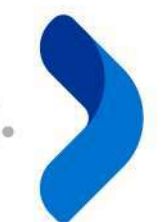

# CONOCE LA FUNCIÓN COLABORADORES DE TU PORTAL

SÚMATE A LO SIMPLE FPAY

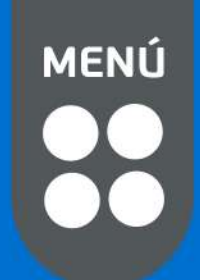

# COLABORADORES **DE TU PORTAL**

Puedes dar acceso controlado a tus vendedores para gestionar tus ventas y transacciones en línea al instante!

### Actívala en tu portal Fpay

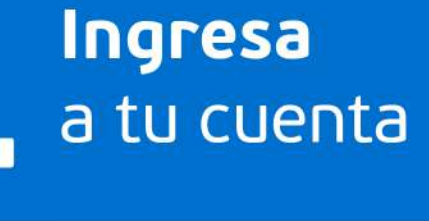

•

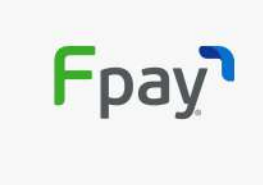

| Ingresar                                                         |
|------------------------------------------------------------------|
| Ingresa a tu cuenta empresa y comienza<br>a gestionar tu negocio |
| ¿Eres nuevo? Crear una cuenta                                    |

| Email      |            |               |
|------------|------------|---------------|
| Contraseña |            |               |
| Recordar   | ¿Olvidaste | tu contraseña |
|            | Ingresar   |               |

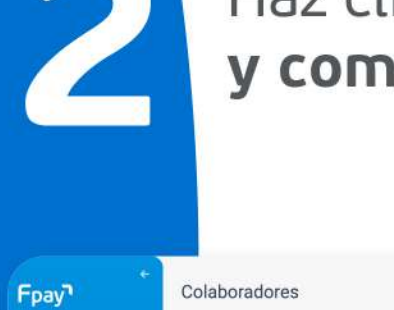

| Haz  | click er | 1 COL |
|------|----------|-------|
| у со | mpleta   | a los |

| Colaboradores |                                                                                                    |
|---------------|----------------------------------------------------------------------------------------------------|
|               | Invitar<br>Enviale una invitación por email a tu colaborador para que<br>sea parte de tu comercio. |
|               | -Emsil<br>juan.ballesteros@kuch.com.cl                                                             |
|               | Honthy<br>Juan Carlos                                                                              |
|               | Apalielo pateme<br>García                                                                          |
|               | Apelide maiarro<br>Ballesteros                                                                     |
|               | <sup>hu</sup><br>1122334                                                                           |
|               | +56 123456789                                                                                      |
|               | Opennel Continues                                                                                  |
|               | Cancelar Continuar                                                                                 |

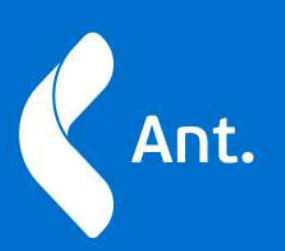

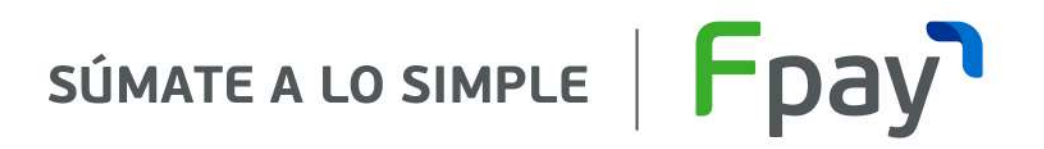

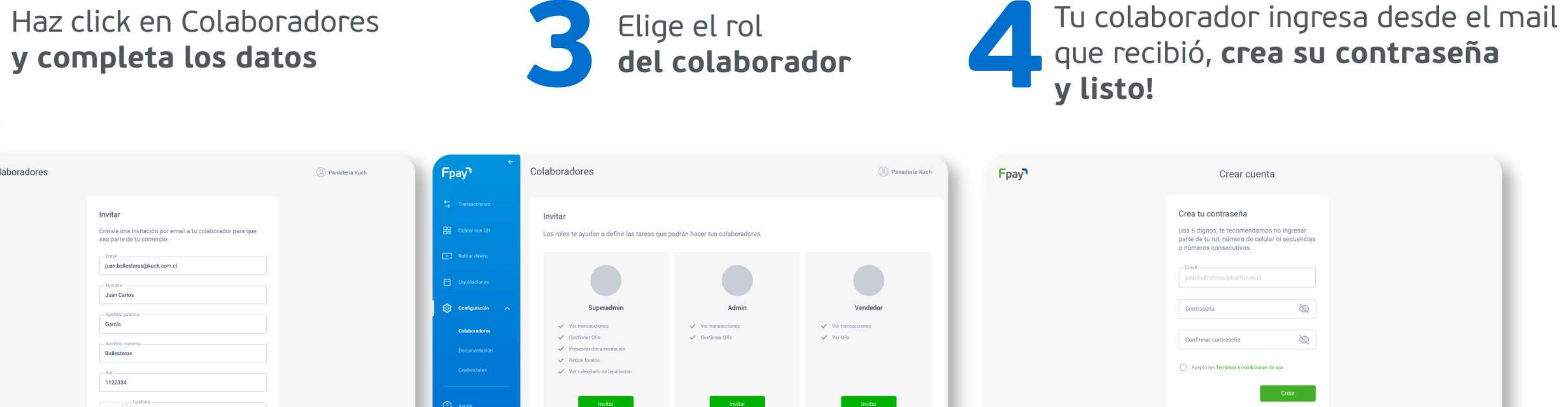

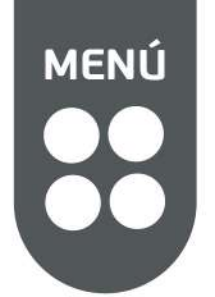

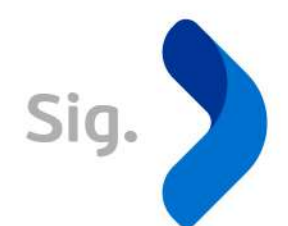

# CÓMO PAGAN TUS CLIENTES

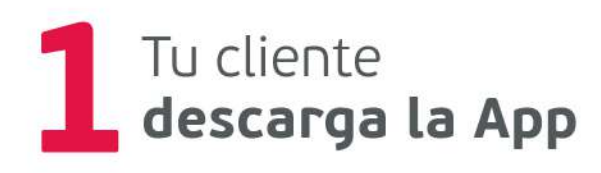

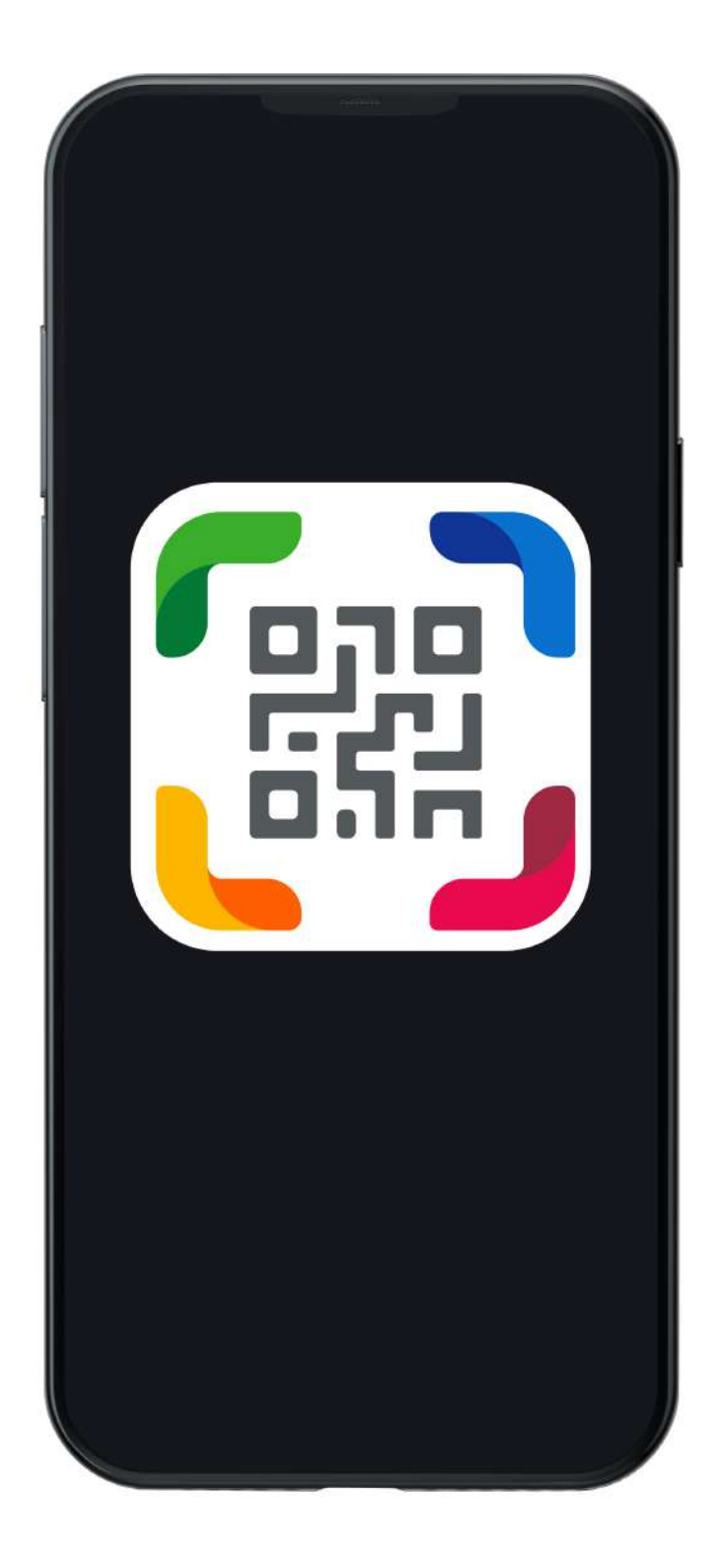

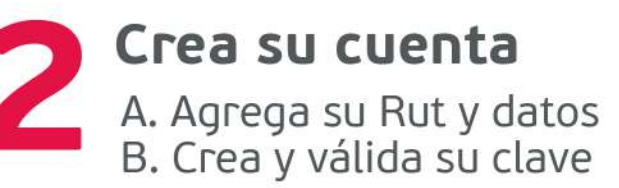

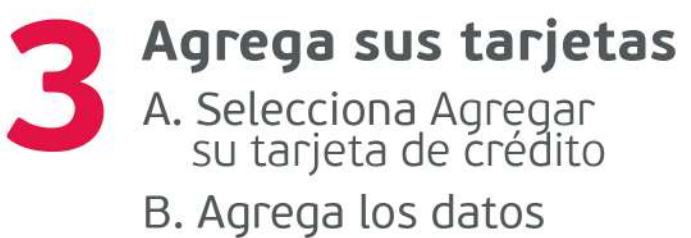

|                       | Siguiente |           |
|-----------------------|-----------|-----------|
| 1                     | 2<br>ABC  | 3<br>Def  |
|                       | 5         | 6<br>MN0  |
| 4<br>бні              | JKL       |           |
| 4<br>GHI<br>7<br>PQRS |           | 9<br>wxyz |

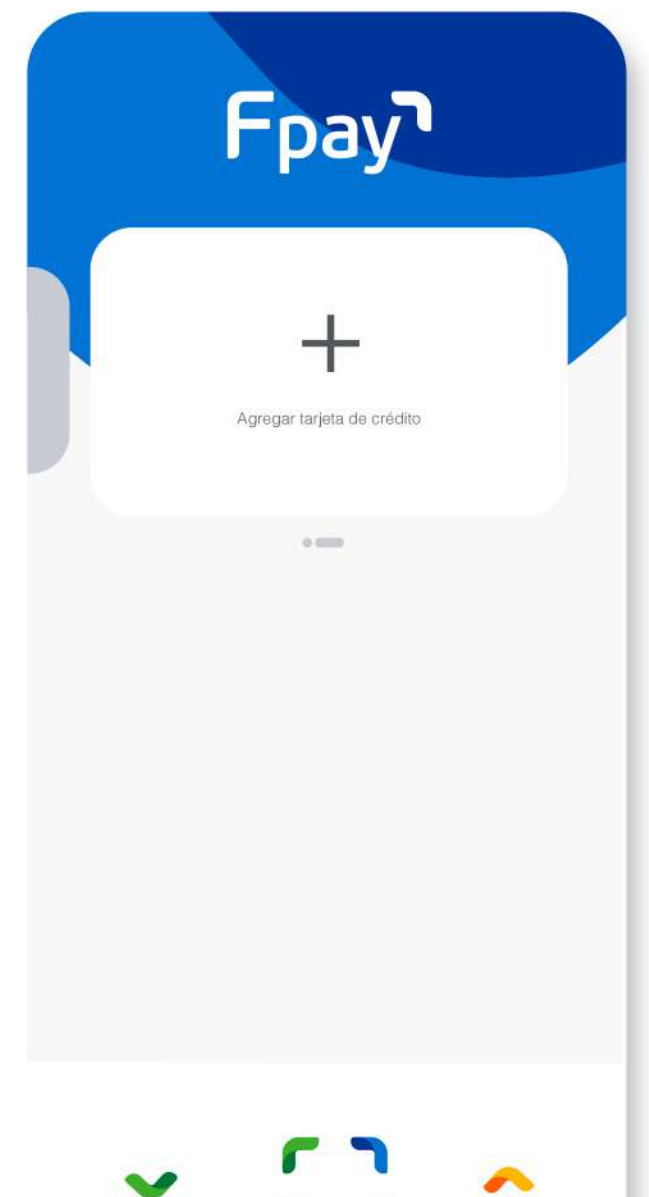

Pagar con QR

Cobrar

~

Enviar

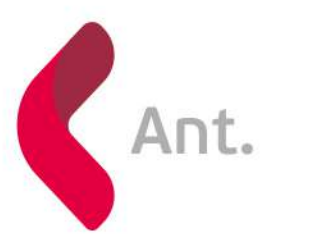

SÚMATE A LO SIMPLE | Fpay

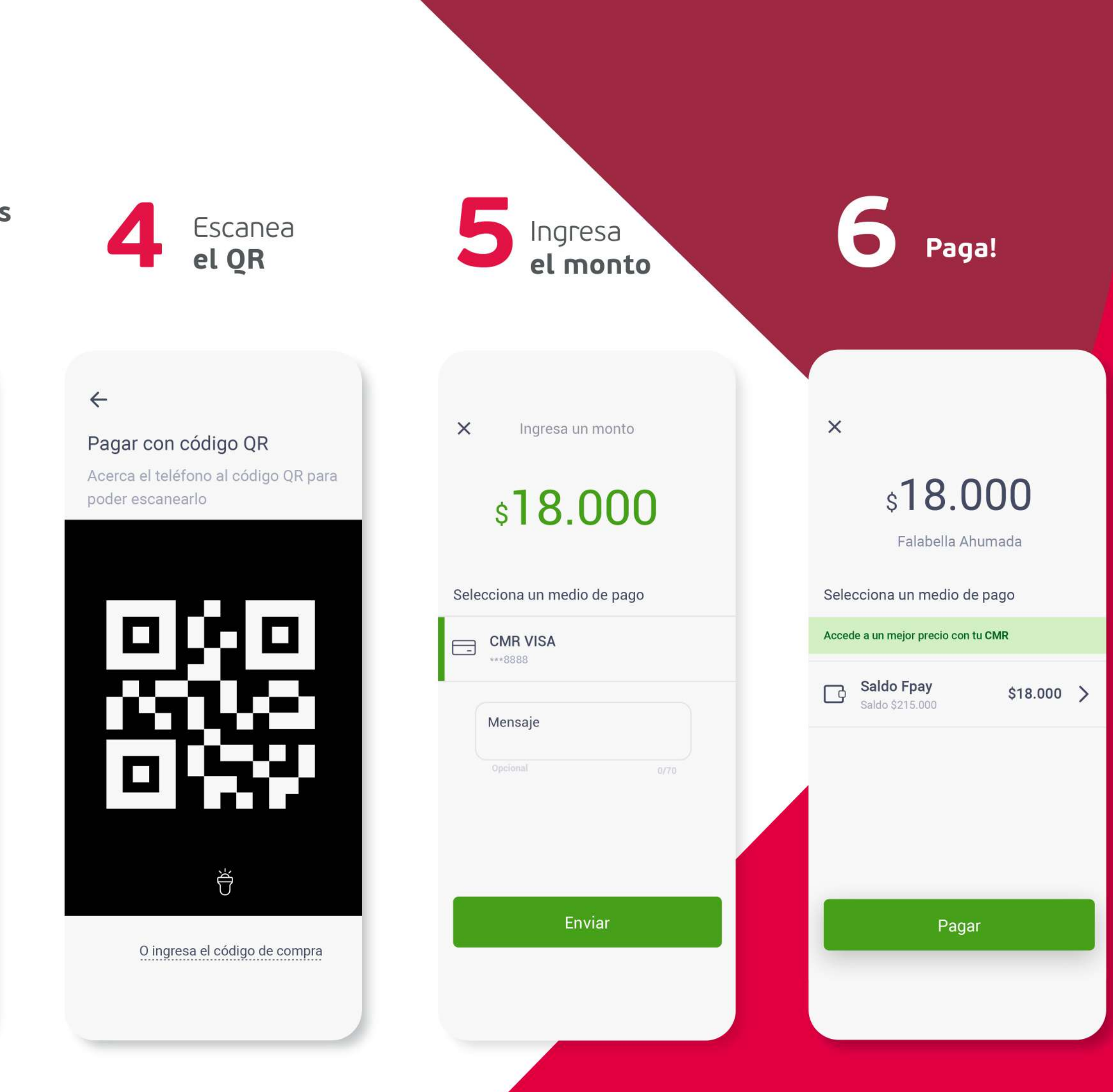

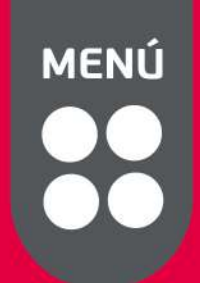

Sig.

# **APOYO VISUAL PARA TU NEGOCIO**

Recomendaciones para los elementos Fpay que te entregaremos:

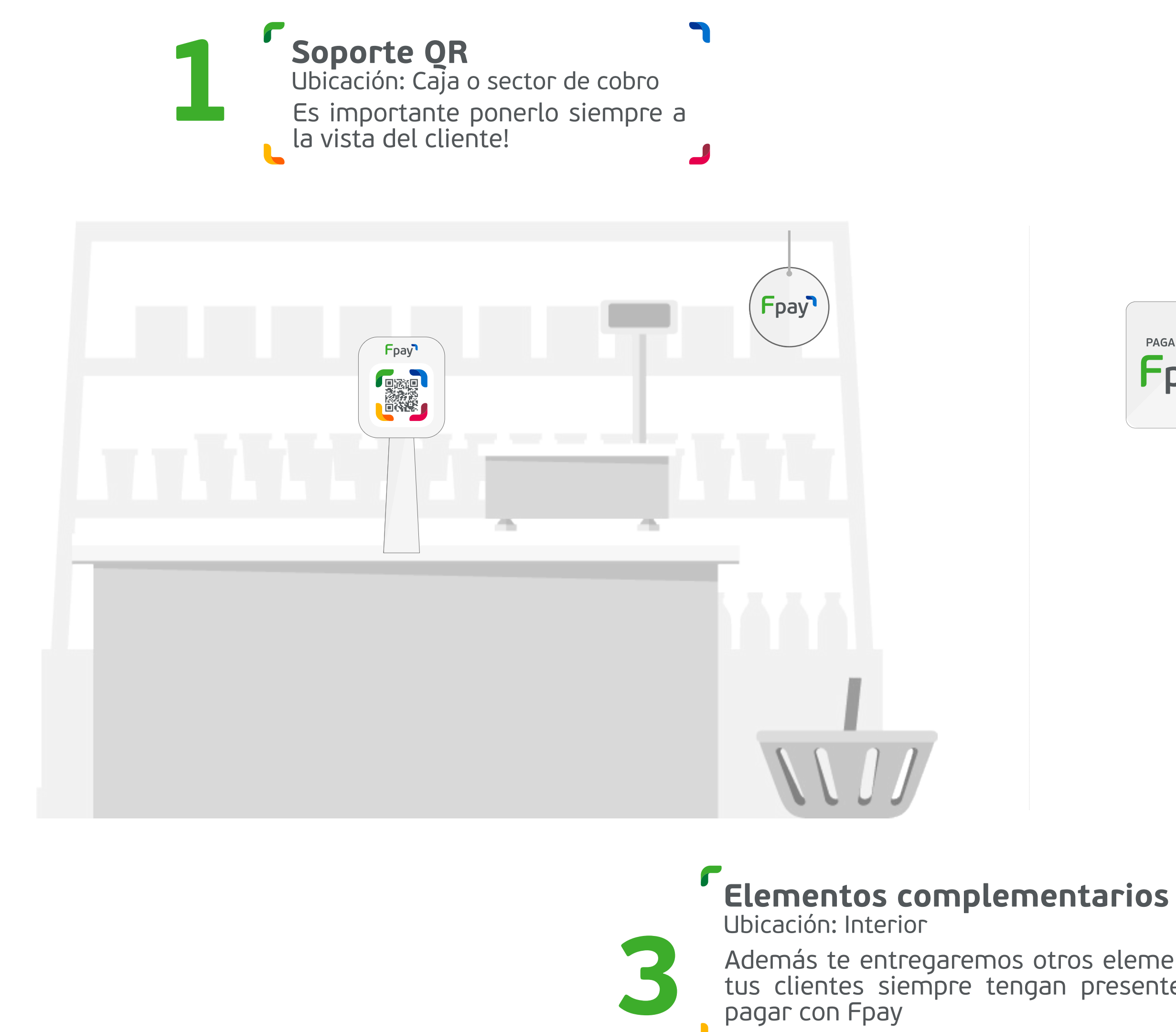

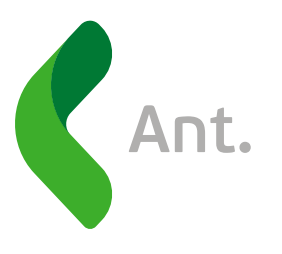

SÚMATE A LO SIMPLE FPAY

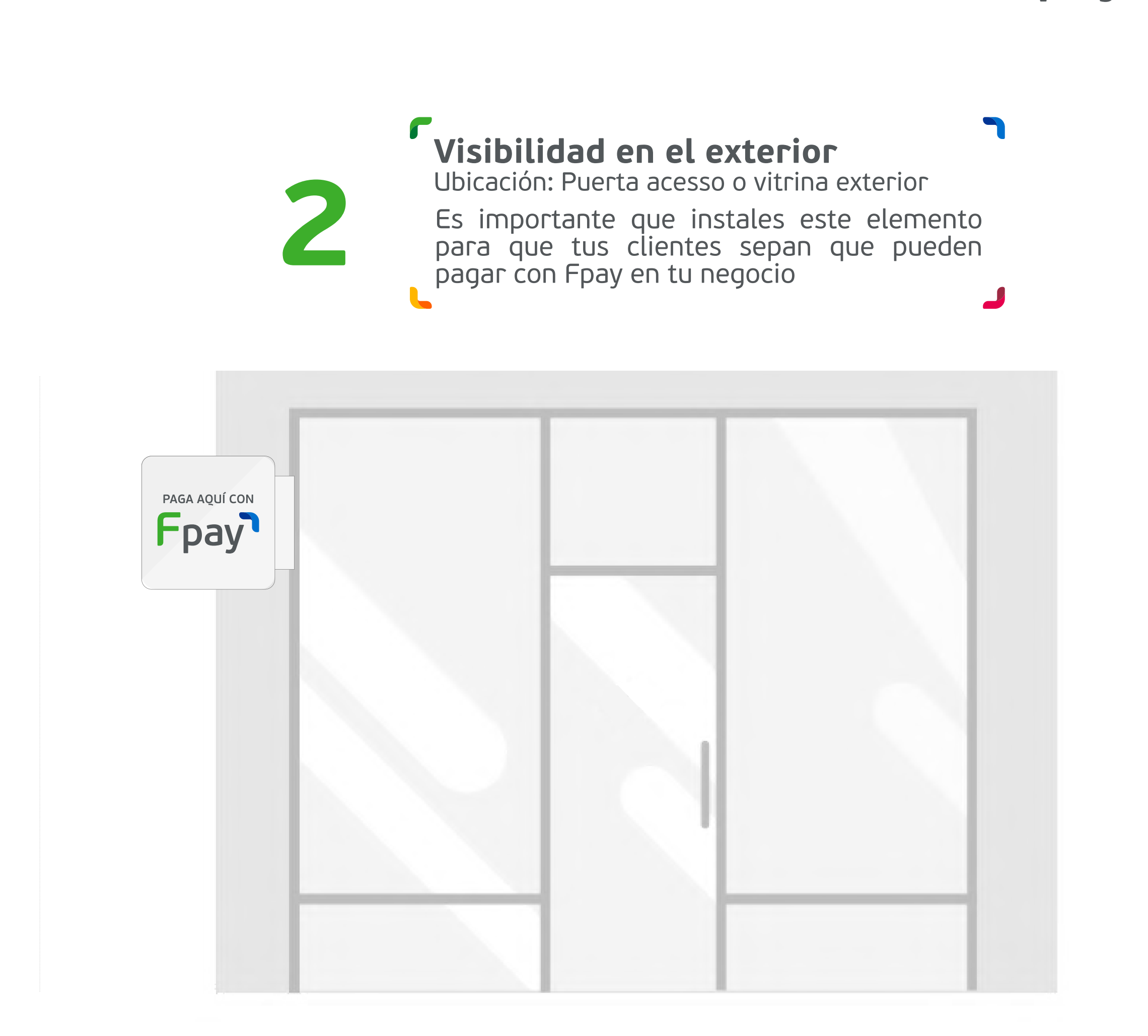

Además te entregaremos otros elementos para que tus clientes siempre tengan presente que pueden

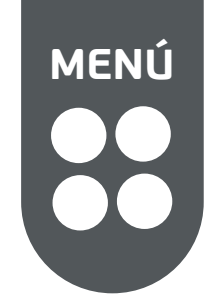

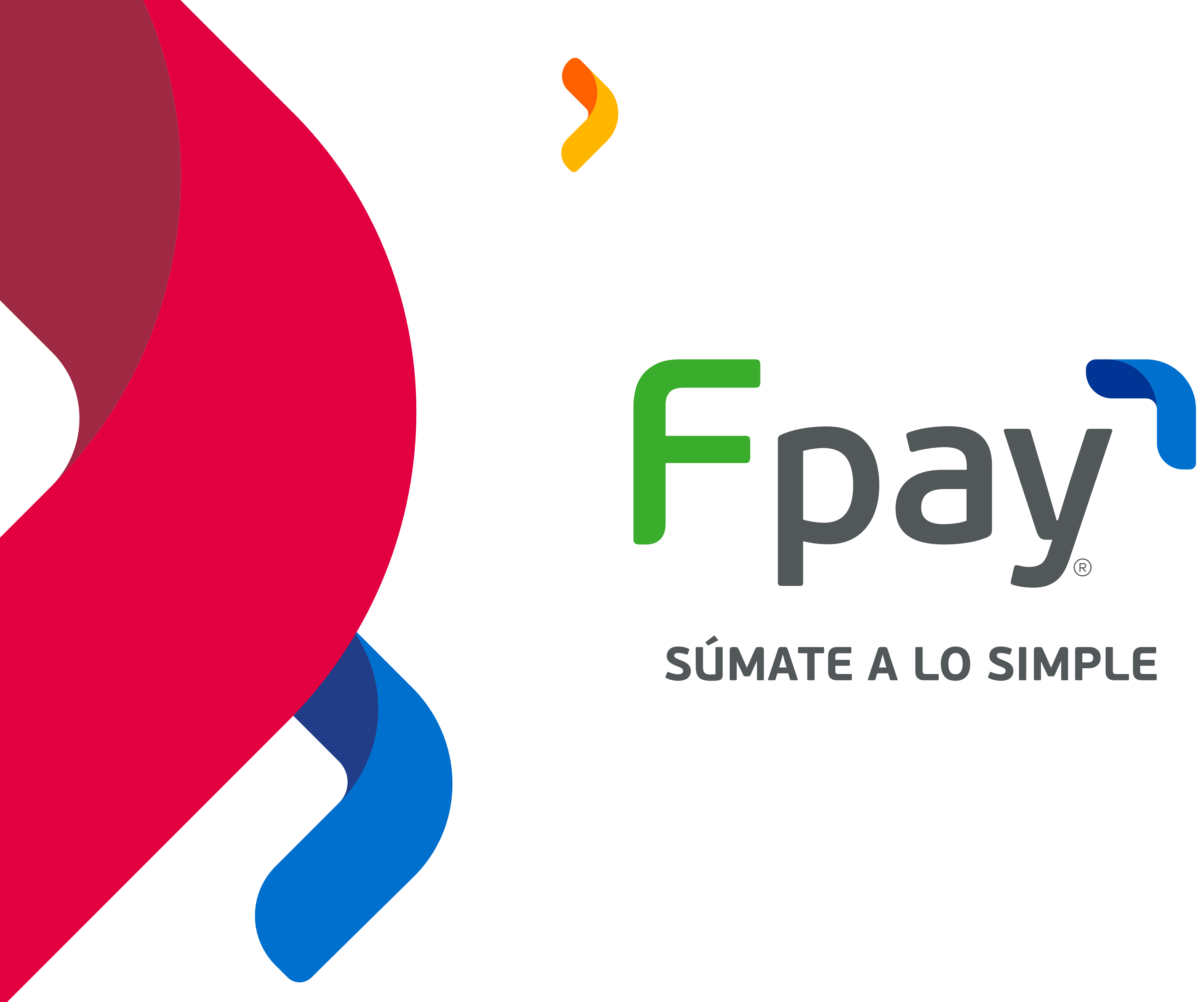

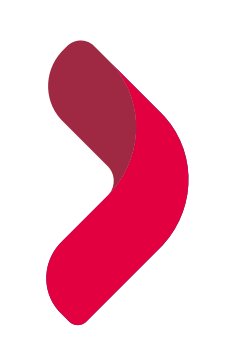

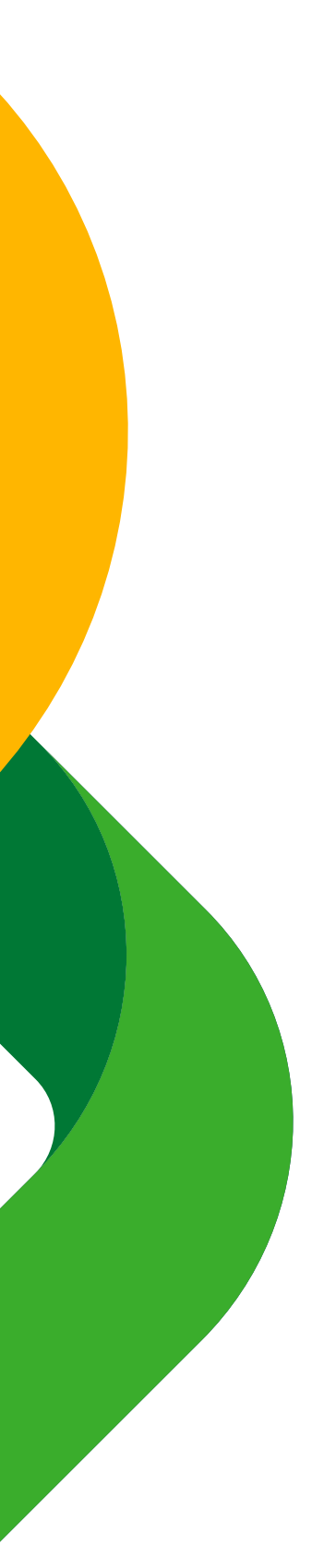